# ZTE Blade G WCDMA/GSM mobilni telefon Uputstvo za upotrebu

# O ovom uputstvu

Zahvaljujemo vam na izboru ZTE mobilnog uređaja. Da biste što bolje očuvali uređaj, molimo vas da pročitate ovo uputstvo i sačuvate ga za buduću upotrebu.

#### Autorska prava

#### Autorska prava © 2013 ZTE CORPORA-TION.

#### Sva prava zadržana.

Nijedan deo ove publikacije ne sme se citirati, reprodukovati, prevoditi ili koristiti u bilo kom obliku ili na bilo kakav način, elektronski ili mehanički, uključujući i fotokopiranje i mikrofilmovanje, bez prethodne pismene dozvole ZTE Corporation.

#### Obaveštenje

ZTE Corporation zadržava pravo da izvrši izmene u pogledu ispravljanja štamparskih grešaka ili ažuriranja tehničkih podataka u ovom uputstvu bez prethodnog obaveštenja. Ovo uputstvo je napravljeno uz maksimalan napor da se obezbedi tačnost njegovog sadržaja. Međutim, sve izjave, informacije i preporuke koje su u njemu sadržane ne predstavljaju nikakvu vrstu garancije, bilo eksplicitne ili podrazumevane. Molimo da pogledate poglavlje Za vašu bezbednost kako biste bili sigurni da telefon koristite na ispravan i bezbedan način. Za naše korisnike smart terminalnih uređaja nudimo mogućnost samoposluživanja. Molimo posetite zvanični ZTE veb sajt (na www.zte.com.cn) za više informacija o samoposluživanju i o podržanim modelima. Informacije na veb sajtu imaju prednost.

#### Odricanje odgovornosti

ZTE Corporation se eksplicitno odriče svake odgovornosti za kvarove ili oštećenja koja nastanu usled neovlašćenih izmena softvera.

Slike i snimci ekrana korišćeni u ovom uputstvu mogu da se razlikuju od stvarnog proizvoda. Sadržaj u ovom uputstvu može da se razlikuje od stvarnog proizvoda ili softvera.

#### Trgovačke marke

ZTE i logotipi ZTE su trgovačke marke ZTE Corporation.

Google i Android su trgovačke marke Google, Inc.

Trgovačka marka Bluetooth<sup>®</sup> i logotipi vlasništvo su kompanije Bluetooth SIG, Inc. i svako korišćenje tih trgovačkih marki od strane ZTE Corporation odobreno je licencom. Logotip microSD **MSSS** je trgovačka marka SD Card Association. Ostale trgovačke marke i trgovački nazivi su vlasništvo odgovarajućih vlasnika.

Br. verzije: R1.0 Izdanje od: 2013.3.20

# Sadržaj

| Po | četakŕ                                                                                                    | 10                                                  |
|----|----------------------------------------------------------------------------------------------------|-----------------------------------------------------|
|    | Upoznavanje sa telefonom                                                                                   | 10                                                  |
|    | Upoznavanje tastera                                                                                        | 11                                                  |
|    | Ubacivanje SIM kartice i microSD                                                                           |                                                     |
|    | kartice                                                                                                    | 12                                                  |
|    | Punjenje baterije                                                                                          | 13                                                  |
|    | Uključivanje/isključivanje                                                                                 | 14                                                  |
|    | Ponovno pokretanje telefona                                                                                | 14                                                  |
|    | Zaključavanje/otključavanje ekrana i                                                                       |                                                     |
|    | tastera                                                                                                    | 15                                                  |
|    | Korišćenje ekrana osetljivog na dodir                                                                      | 16                                                  |
|    | Upoznavanje sa početnim ekranom                                                                            | 17                                                  |
|    |                                                                                                    |                                                     |
| Ре | rsonalizovanje 1                                                                                           | 19                                                  |
| Pe | rsonalizovanje<br>Promena jezika sistema                                                                   | <b>19</b><br>19                                     |
| Pe | rsonalizovanje<br>Promena jezika sistema<br>Podešavanje datuma i vremena                                   | <b>19</b><br>19<br>19                               |
| Pe | rsonalizovanje<br>Promena jezika sistema<br>Podešavanje datuma i vremena<br>Promena melodije zvona i zvuka | 19<br>19<br>19                                      |
| Pe | rsonalizovanje                                                                                             | <b>19</b><br>19<br>19<br>19                         |
| Pe | rsonalizovanje                                                                                             | <b>19</b><br>19<br>19<br>19                         |
| Pe | rsonalizovanje                                                                                             | <b>19</b><br>19<br>19<br>19<br>20                   |
| Pe | rsonalizovanje                                                                                             | <b>19</b><br>19<br>19<br>19<br>20<br>20             |
| Pe | rsonalizovanje                                                                                             | <b>19</b><br>19<br>19<br>19<br>20<br>20<br>20       |
| Pe | rsonalizovanje                                                                                             | <b>19</b><br>19<br>19<br>19<br>20<br>20<br>20<br>21 |
| Pe | rsonalizovanje                                                                                             | 19<br>19<br>19<br>19<br>20<br>20<br>20<br>21        |

#### Upoznavanje sa osnovnim

| stvarima23                            | 3 |
|---------------------------------------|---|
| Praćenje statusa telefona23           | 3 |
| Upravljanje obaveštenjima 24          | ł |
| Upravljanje prečicama i vidžetima27   | 7 |
| Unos teksta 28                        | 3 |
| Uređivanje teksta 30                  | ) |
| Otvaranje aplikacija i prebacivanje s |   |
| jedne na drugu 32                     | 2 |
| Povezivanje sa mrežama i              |   |
| uređajima 33                          | 3 |
| Povezivanje sa mobilnim mrežama 33    | 3 |
| Povezivanje sa Wi-Fi mrežama          | 5 |
| Povezivanje sa Bluetooth uređajima 36 | 6 |
| Povezivanje sa računarom preko        |   |
| USB-a38                               | 3 |
| Telefonski pozivi 41                  |   |
| Pozivanje i prekidanje poziva 41      | l |
| Prihvatanje ili odbijanje poziva42    | 2 |
| Rad sa evidencijom poziva42           | 2 |
| Pozivanje vaših kontakata43           | 3 |
| Preslušavanje govorne pošte 44        | ł |
| Korišćenje opcija tokom poziva45      | 5 |
| Podešavanja poziva46                  | 6 |

| Kontakti                             | 49   |
|--------------------------------------|------|
| Provera detalja o kontaktu           | 49   |
| Dodavanje novog kontakta             | 49   |
| Uvoz, izvoz i deljenje kontakata     | 50   |
| Pronalaženje kontakata               | 51   |
| Izmena kontakata                     | 52   |
| Nalozi                               | 53   |
| Dodavanje ili brisanje naloga        | 53   |
| Konfigurisanje opcija sinhronizacije |      |
| naloga                               | 54   |
| E-pošta                              | 56   |
| Podešavanje prvog naloga e-pošte     | 56   |
| Provera poruka e-pošte               | 56   |
| Odgovaranje na poruku e-pošte        | 57   |
| Gmail <sup>™</sup>                   | 59   |
| Otvorite Primljene poruke Gmail-a    | 59   |
| Prebacivanje na drugi nalog          | 59   |
| Pisanje i slanje poruke              | 60   |
| Rad sa primljenim prilozima          | 60   |
| Promena podešavanja Gmail-a          | 61   |
| Razmena poruka                       | . 62 |
| Otvaranje ekrana Poruke              | 62   |
| Slanje tekstualne poruke             | 62   |
| Slanje multimedijalne poruke         | 63   |
| Odgovaranje na poruke koje primite   | 63   |

| Brisanje poruke ili prepiske          | 64   |
|---------------------------------------|------|
| Promena podešavanja za razmenu        |      |
| poruka                                | 64   |
| Kalendar                              | 65   |
| Prikaz vaših kalendara i događaja     | 65   |
| Kreiranje događaja                    | 65   |
| Promena podešavanja Kalendara         | 66   |
| Pregledač                             | 67   |
| Otvaranje Pregledača                  | 67   |
| Navigacija u okviru otvorene stranice | 68   |
| lstovremeno korišćenje više jezičaka. | 69   |
| Preuzimanje datoteka                  | 70   |
| Promena podešavanja Pregledača        | 70   |
| Mape, Navigacija, Mesta i Latitude    | ə 71 |
| Aktiviranje lokacijskih servisa       | 71   |
| Kako da saznate gde se nalazite       | 71   |
| Pronalaženje lokacije                 | 71   |
| Kamera                                | 73   |
| Snimanje fotografije                  | 73   |
| Prilagođavanje podešavanja kamere.    | 74   |
| Snimanje video zapisa                 | 76   |
| Prilagođavanje podešavanja            |      |
| kamkordera                            | 77   |
| Galerija                              | 79   |
| Otvaranje galerije                    | 79   |

| Rad sa albumima                         | 79   |
|-----------------------------------------|------|
| Muzika                                  | 80   |
| Kopiranje muzičkih datoteka na          |      |
| vaš telefon                             | 80   |
| Pregled vaše muzičke biblioteke         | 81   |
| Reprodukcija muzike                     | 81   |
| Video plejer                            | 83   |
| Otvaranje biblioteke video snimaka.     | 83   |
| Reprodukovanje i upravljanje video      |      |
| snimcima                                | 83   |
| FM Radio                                | 84   |
| Skeniranje i memorisanje kanala         | 84   |
| Slušanje FM radija                      | 85   |
| Ostale aplikacije                       | 86   |
| Alarm                                   | 86   |
| Pravljenje rezervne kopije i vraćanje   | 86   |
| Preuzimanja                             | 87   |
| Menadžer datoteka                       | 87   |
| Full Share                              | 87   |
| Ažuriranje softvera                     | 89   |
| YouTube                                 | 90   |
| Play prodavnica                         | 91   |
| Pregledanje i pretraživanje aplikacija  | ı 91 |
| Preuzimanje i instaliranje aplikacija . | 91   |
| Upravljanje preuzimanjima               | 92   |

| Podešavanja93                       |                |  |  |
|-------------------------------------|----------------|--|--|
| Nadograđivanje softvera telefona 94 |                |  |  |
| Rešavanje problema                  | <del>)</del> 5 |  |  |
| Za vašu bezbednost10                | )2             |  |  |
| Opšte bezbednosne odredbe 1         | 02             |  |  |
| Izloženost radio-frekvenciji (RF)1  | 03             |  |  |
| Odvraćanje pažnje1                  | 06             |  |  |
| Rukovanje proizvodom1               | 06             |  |  |
| Bezbednosne mere koje se odnose     |                |  |  |
| na struju1                          | 11             |  |  |
| Radio-frekvencijske smetnje1        | 12             |  |  |
| Eksplozivna okruženja1              | 14             |  |  |
| Izjava o RoHS usaglašenosti1        | 15             |  |  |
| Odlaganje isluženog uređaja1        | 16             |  |  |
| IZJAVA O USKLAĐENOSTI               |                |  |  |
| SA PROPISIMA EZ1                    | 17             |  |  |

# Početak

#### Upoznavanje sa telefonom

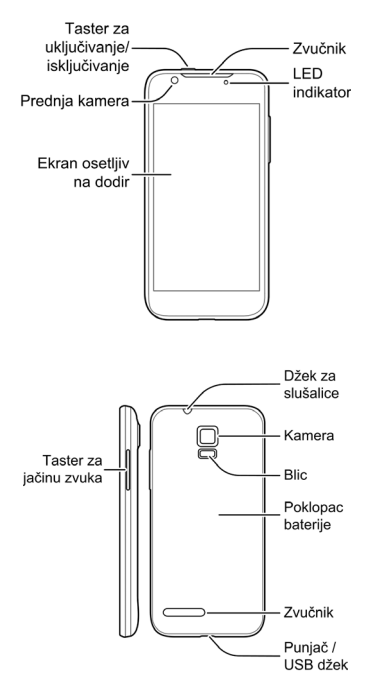

# Upoznavanje tastera

| Taster                    | Funkcija                                                                                                    |  |  |
|---------------------------|----------------------------------------------------------------------------------------------------|--|--|
| Taster za<br>uključivanje | <ul> <li>Pritisnite i zadržite da<br/>biste uključili ili isključili<br/>režim rada u avionu,<br/>isključili telefon,<br/>ponovo ga pokrenuli<br/>ili omogućili nečujni<br/>režim rada, režim vibri-<br/>ranja ili zvuk.</li> <li>Pritisnite da bi vaš<br/>telefon prešao u režim<br/>mir ovanja (Sleep<br/>mode).</li> <li>Pritisnite da bi se vaš<br/>telefon "probudio".</li> <li>Pritisnite i zadržite<br/>oko 8 sekundi da biste<br/>ponovo pokrenuli tele-<br/>fon.</li> </ul> |  |  |
| Taster jačine<br>zvuka    | Pritisnite i zadržite bilo<br>koji kraj tastera da biste<br>pojačali ili utišali zvuk.                                                                                                    |  |  |

|                      | $\Box$ | Dodirnite da biste se vra-<br>tili na početni ekran iz bilo<br>koje aplikacije ili ekrana. |
|----------------------|--------|--------------------------------------------------------------------------------------------|
| Tasteri na<br>ekranu | Ç      | Dodirnite da biste otišli na<br>prethodni ekran.                                           |
|                      | Ē      | Dodirnite da biste videli<br>aplikacije koje ste ne-<br>davno koristili.                   |

# Ubacivanje SIM kartice i microSD kartice

Isključite telefon pre ubacivanja ili zamene SIM kartice. MicroSD kartica može da se ubaci ili izvadi dok je telefon uključen. Isključite microSD karticu pre nego što je izvadite.

1. Skinite zadnju masku.

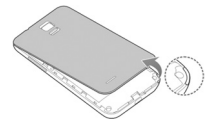

 Držite SIM karticu sa zasečenim uglom okrenutim kao na slici i ubacite je u držač kartice.

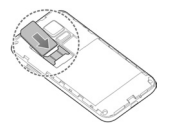

3. Držite svoju microSD karticu sa metalnim kontaktima okrenutim nadole i ugurajte je.

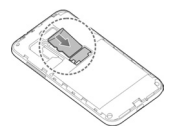

NAPOMENA: Neke aplikacije mogu da zahtevaju micro SD karticu da bi mogle normalno da rade, ili mogu da čuvaju određene podatke na njoj. Stoga je preporučljivo da držite micro SD karticu u telefonu i da je ne vadite ili menjate bez potrebe.

 Ponovo utisnite masku na njeno mesto, dok se ne zabravi.

## Punjenje baterije

Kada kupite svoj novi telefon, treba da napunite bateriju.

Ako je preostali kapacitet baterije nizak, na ekranu će se pojaviti iskačuća poruka. Dok punite bateriju, na ekranu će biti prikazan precizan nivo napunjenosti kad god aktivirate telefon.

UPOZORENJE! Koristite samo punjače i kablove odobrene od strane ZTE-a. Upotreba neodobrenog dodatnog pribora može da ošteti telefon ili da dovede do eksplozije baterije.

OPREZ! Nemojte sami da menjate punjivu bateriju koja je ugrađena u telefon. Bateriju sme da zameni jedino ZTE ili ovlašćeni ZTE servis.  Povežite adapter na priključnicu punjača. Vodite računa da adapter bude ubačen sa prave strane. Ne uguravajte priključak na silu u priključnicu punjača.

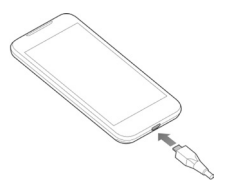

- Priključite punjač u standardnu zidnu utičnicu naizmenične struje. Ako je telefon uključen, na statusnoj traci ćete videti ikonice punjenja 3 ili 3.
- Isključite punjač kada se baterija potpuno napuni.

## Uključivanje/isključivanje

- Da biste uključili telefon, pritisnite i zadržite Taster za uključivanje.
- Da biste ga isključili, pritisnite i zadržite Taster za uključivanje dok se ne pojave opcije menija. Dodirnite Isključivanje a zatim OK.

## Ponovno pokretanje telefona

Ako se ekran zamrzne ili mu je potrebno previše vremena da odreaguje, pritisnite Taster za uključivanje i zadržite ga oko 8 sekundi kako biste ponovo pokrenuli telefon.

# Zaključavanje/otključavanje ekrana i tastera

Na vašem telefonu omogućeno je brzo zaključavanje ekrana i tastera (stavljanje telefona u režim mirovanja) kada ga ne koristite, kao i ponovno uključivanje i otključavanje ekrana kada treba da ga koristite.

Za zaključavanje ekrana i tastera:

Da biste brzo isključili ekran i zaključali tastere, pritisnite **Taster za uključivanje**.

NAPOMENA: Radi štednje baterije, telefon automatski isključuje ekran posle izvesnog vremena kada ga odložite neaktivnog. Dok je ekran telefona isključen, još uvek ćete moći da primate poruke i pozive.

Za otključavanje ekrana i tastera:

- Pritisnite Taster za uključivanje da biste uključili ekran.
- 2. Dodirnite i zadržite 💼 na sredini ekrana.

NAPOMENA: Ako ste podesili šablon za otključavanje, PIN ili lozinku za svoj telefon (pogledajte poglavlje Personalizovanje – Zaštita vašeg telefona pomoću zaključavanja ekrana), moraćete da nacrtate šablon ili da unesete PIN/lozinku da biste otključali ekran.

# Korišćenje ekrana osetljivog na dodir

Ekran vašeg telefona osetljiv na dodir omogućava vam da upravljate telefonom pomoću raznih vrsta dodirivanja ekrana rukom.

Dodir

Kada želite da kucate pomoću tastature na ekranu, izaberite stavke na ekranu poput aplikacije i ikonica za podešavanje, ili pritiskajte tastere na ekranu, jednostavno ih dodirujući prstom.

- Dodir i zadržavanje prsta Da biste otvorili dostupne opcije za neku stavku (na primer, poruku ili vezu na veb stranici), dodirnite stavku i zadržite prst na njoj.
- Prevlačenje prstom ili klizanje prstom Prevući prstom ili klizati prstom znači brzo prevući prst po vertikali ili horizontali preko ekrana.
- Prevlačenje

Da biste prevukli stavku, pritisnite i zadržite vaš prst na njoj uz određeni pritisak pre nego što počnete da pomerate prst. Tokom prevlačenja, ne podižite prst dok ne stignete do željenog položaja.

 Sastavljanje prstiju
 U nekim aplikacijama (poput Mapa, Pretraživača i Galerije), možete da uvećate i da umanjite prikaz stavljanjem dva prsta zajedno na ekran i njihovim sastavljanjem (radi umanjivanja) ili rastavljanjem (radi uvećavanja).

 Rotiranje ekrana Kod većine ekrana, možete im automatski promeniti orijentaciju od uspravne do položene, okretanjem telefona za 90°.

# Upoznavanje sa početnim

#### ekranom

Početni ekran je polazna tačka za aplikacije, funkcije i menije vašeg telefona. Možete prilagoditi svoj početni ekran dodavanjem ikonica aplikacija, prečica, direktorijuma, vidžeta i slično. Vaš početni ekran pruža se izvan polaznog ekrana. Prevucite prstom preko ekrana ulevo ili udesno da biste prikazali dodatne ekrane.

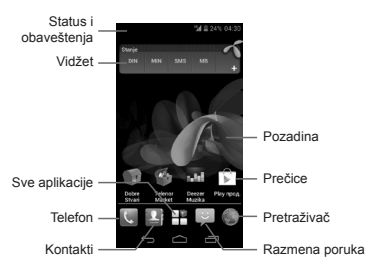

#### Dodatni početni ekrani

Početni ekran se ne sastoji samo od prvog ekrana koji vidite, već imate dodatni prostor za dodavanje ikonica, vidžeta itd. Jednostavno prevucite prstom ulevo ili udesno da biste videli dodatne početne ekrane.

#### Da dodate ili uklonite dodatni početni ekran:

- Dodirnite da biste se vratili na početni ekran.
- Dodirnite i zadržite prst na praznom delu ekrana i izaberite opciju Izmena ekrana.
- Dodirnite + da biste dodali još dodatnih početnih ekrana.

Dodirnite 💽 na sličici da biste uklonili ekran.

#### Da podesite raspored dodatnih početnih ekrana:

- Dodirnite da biste se vratili na početni ekran.
- Dodirnite i zadržite prst na praznom delu ekrana i izaberite opciju Izmena ekrana.
- Dodirnite sličicu i zadržite prst na njoj, pa je prevucite gde želite.

# Personalizovanje

## Promena jezika sistema

- Dodirnite > Podešavanja > Jezik i tastatura > Jezik.
- 2. Izaberite jezik koji želite.

## Podešavanje datuma i vremena

- Dodirnite > Podešavanja > Datum i vreme.
- Opozovite izbor u poljima za potvrdu Automatski datum i vreme i Automatska vremenska zona ako želite da sami podesite datum, vreme i vremensku zonu.
- Podesite datum, vreme, vremensku zonu i format datuma/vremena.

# Promena melodije zvona i zvuka obaveštenja

Možete brzo prilagoditi podrazumevanu melodiju zvona za dolazne pozive i podrazumevani zvuk notifikacione poruke.

- Dodirnite i zadržite prst na praznom delu početnog ekrana.
- Dodirnite opciju Melodija zvona telefona ili Zvuk notifikacione poruke.
- Pomerajte spisak melodija zvona i izaberite onu koju želite da koristite.
- 4. Dodirnite OK.

SAVET: Pogledajte poglavlje Kontakti – Izmena kontakata – Podešavanje melodije zvona za kontakt za objašnjenje o tome kako da podesite posebnu melodiju zvona za određeni kontakt.

# Uključivanje/Isključivanje zvukova pri dodiru

- Dodirnite > Podešavanja > Zvuk.
- Izaberite ili opozovite izbor opcije Zvuci pri dodiru.

## Podešavanje jačine zvuka

- Dodirnite > Podešavanja > Zvuk > Jačina zvuka.
- Prevlačite klizač da biste podesili jačinu zvuka za sve vrste zvukova.

3. Dodirnite OK da biste sačuvali podešenje. SAVET: Možete da podesite jačinu zvuka medijskog sadrža tokom upotrebe medijske aplikacije pritiskom na Taster jačine zvuka. Ako nijedna medijska aplikacija nije aktivna, pritiskajte Tastere jačine zvuka da biste podesili jačinu melodije zvona (ili jačinu zvuka iz slušalice telefona tokom poziva).

## Primena novih pozadina

Možete podesiti pozadinu za početni ekran ili za zaključan ekran.

 Dodirnite i zadržite prst na praznom delu početnog ekrana.

- Dodirnite Pozadina za početni ekran ili Pozadina za zaključan ekran.
- Izaberite izvor za pozadinu iz Galerije, Animiranih pozadina, ili iz Pozadina i izaberite sliku ili animaciju koju želite da koristite kao pozadinu. Možda ćete morati da opsečete slike iz Galerije.
- Dodirnite Gotovo na vrhu ekrana (za slike iz Galerije) ili Podesi kao pozadinu.

NAPOMENA: Animirane pozadine ne mogu da se koriste za zaključan ekran.

#### Promena osvetljenosti ekrana

- Dodirnite > Podešavanja >
   Ekran > Osvetljenost ekrana.
- Obeležite polje Automatska osvetljenost da bi telefon automatski podešavao osvetljenost, ili opozovite obeležavanje tog polja da biste podesili osvetljenost ručno.
- 3. Dodirnite OK.

# Zaštita vašeg telefona pomoću zaključavanja ekrana

Možete zaštititi svoj telefon kreiranjem zaključavanja ekrana. Kada je ta opcija aktivirana, treba da dodirnete i zadržite prst na određenoj ikonici, nacrtate šablon ili unesete numerički PIN ili lozinku da biste otključali ekran i tastere telefona.

Dodirnite > Podešavanja > Bezbednost.

- 2. Dodirnite Zaključavanje ekrana.
- Dodirnite Dugi pritisak, Šablon, PIN ili Lozinka.
  - Dodirnite Dugi pritisak da biste omogućili zaključavanje ekrana i njegovo otključavanje pokretom "dodirni i zadrži". Možete da otključate ekran tako što ćete dodirnuti i zadržati prst na a na ekranu.
  - Ako dodirnete Šablon, bićete upućeni kako da napravite šablon koji morate da nacrtate da biste otključali ekran. Kada prvi put budete to radili, pojaviće se kratak vodič o pravljenju šablona za otključavanje. Zatim će od vas biti zatraženo da nacrtate i ponovo nacrtate sopstveni šablon.
  - Ako dodirnete PIN ili Lozinku, od vas će biti zatraženo da podesite numerički PIN ili lozinku, koju morate da unesete da biste otključali ekran.

VAŽNO: Ako ste zaboravili šablon koji ste podesili, pokušajte pet puta i dodirnite znak Zaboravili ste šablon? kako biste se prijavili na Google nalog koji ste dodali na telefon i ponovo postavili zaključavanje ekrana. Potrebna vam je aktivna veza sa internetom. Takođe možete da nadogradite softver telefona. Pogledajte poglavlje Nadograđivanje softvera telefona.

# Upoznavanje sa osnovnim stvarima

## Praćenje statusa telefona

Statusna traka na vrhu početnog ekrana s desne strane prikazuje ikonice o statusu telefona i usluga. Ispod su prikazane neke od ikonica koje ćete možda videti.

| G  | GPRS je<br>povezan                      |            | Nema signala                 |
|----|-----------------------------------------|------------|------------------------------|
| Ε  | EDGE je<br>povezan                      | 4          | Jačina signala               |
| 3G | 3G je povezan                           |            | Mobilni podaci u<br>upotrebi |
| Н  | HSPA je pove-<br>zan                    | $\bigcirc$ | Alarm podešen                |
| ?  | Nije post-<br>avljena SIM<br>kartica    | \$J        | Isključeno zvono             |
| X  | Režim rada u<br>avionu                  | 10.        | Režim vibriranja             |
| !  | Baterija se<br>ispraznila               | *          | Bluetooth<br>uključen        |
|    | Kapacitet bat-<br>erije je nizak        |            | Povezan na Wi-<br>Fi mrežu   |
| ŧ  | Baterija je<br>delimično<br>ispražnjena |            | Koristi se Wi-Fi             |

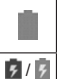

Baterija je puna

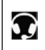

Priključene su žičane slušalice

🛿 / 🛐 Punjenje baterije

## Upravljanje obaveštenjima

#### Ikonice obaveštenja

Statusna traka na vrhu početnog ekrana s leve strane pruža ikonice sa obaveštenjima. Ispod su prikazane neke od ikonica koje ćete možda videti.

|                                                                                                    |               |          | microSD     |
|----------------------------------------------------------------------------------------------------|---------------|----------|-------------|
| <b>:</b>                                                                                                    | Novi SMS      | and the  | kartica je  |
|                                                                                                    |               |          | isključena  |
|                                                                                                    |               | _        | microSD     |
| a de la compañía de la compañía de la compañía de la compañía de la compañía de la compañía de la compañía de l | Novi MMS      | 1        | kartica je  |
|                                                                                                    |               |          | uklonjena   |
| $\sim$                                                                                                    | Nova poruka   |          | Predstojeći |
|                                                                                                    | e-pošte       |          | događaj     |
| M                                                                                                    | Nova Gmail    | <b>C</b> | Poziv na    |
|                                                                                                    | poruka        |          | čekanju     |
|                                                                                                    | Nova Google   | (1)      | Otkrivena   |
| talk                                                                                                    | Talk trenutna |          | nova Wi-Fi  |
|                                                                                                    | poruka        |          | mreža       |
|                                                                                                    | Problem sa    |          |             |
|                                                                                                    | isporukom     | ⊥        | Preuzimanje |
| <b>ب</b>                                                                                                    | SMS-a/        |          | podataka    |
|                                                                                                    | MMS-a         |          |             |
| ~                                                                                                    | Propušten     | +        | Slanje po-  |
| ~                                                                                                    | poziv         | -        | dataka      |

|              |                          | _      | USB internet    |
|--------------|--------------------------|--------|-----------------|
| <u></u>      | Poziv u toku             | Ŷ      | privezivanje    |
|              |                          |        | je uključeno    |
|              | USB je pove-<br>zan      |        | Aktivna je      |
|              |                          |        | prenosna Wi-    |
| • <b>1</b> 7 |                          | ((00)) | Fi pristupna    |
| Ť            |                          |        | tačka ili Blue- |
|              |                          |        | tooth internet  |
|              |                          |        | veza            |
|              | Pesma se                 |        | GPS je          |
| 100          | reprodukuje              | Ŷ      | uključen        |
| Ê            | Dostupne su nove verzije |        |                 |

# Otvaranje/zatvaranje table s

#### obaveštenjima

Obaveštenja prijavljuju prispeće novih poruka, događaje iz kalendara i alarme, kao i predstojeće događaje, na primer kada ste konfigurisali svoj telefon kao Wi-Fi pristupnu tačku. Možete otvoriti tablu s obaveštenjima da biste videli detalje obaveštenja.

- Da biste otvorili tablu s obaveštenjima, prevucite prstom nadole od vrha ekrana.

# Reagujte na obaveštenje ili ga uklonite

U tabli s obaveštenjima možete reagovati na obaveštenje ili ga možete ukloniti.

 Da biste reagovali na obaveštenje, samo ga dodirnite.

- Da biste uklonili obaveštenje, prevucite ga ulevo ili udesno.
- Da biste uklonili sva obaveštenja, dodirnite \_ u gornjem desnom uglu.
- Kod nekih obaveštenja, moguće ih je raširiti pomoću dva prsta da bi se videle dodatne informacije.
- Većina aplikacija koje šalju obaveštenja, poput Gmail-a i Google Talk-a, nude vam i opciju da sami podesite postavke za obaveštenja.

SAVET: U tabli s obaveštenjima, dodirnite

na vrhu spiska obaveštenja da biste brzo došli do menija **Podešavanja**.

#### Koristite Brza podešavanja

Pomoću Brzih podešavanja u tabli s obaveštenjima možete lako da vidite ili promenite podešavanja telefona koja najčešće koristite.

Otvorite tablu sa obaveštenjima, i na vrhu ekrana ćete videti sledeća Brza podešavanja. Prevucite levo ili desno da biste videli opcije podešavanja.

- Automatska rotacija: Dodirnite da biste uključili ili isključili automatsku rotaciju ekrana.
- Zvuk: Dodirnite da biste uključili ili isključili vibriranje.
- Wi-Fi: Dodirnite da biste uključili ili isključili Wi-Fi.

- Prenos podataka: Dodirnite da biste omogućili ili onemogućili prenos podataka preko mobilne mreže.
- Bluetooth: Dodirnite da biste uključili ili isključili Bluetooth.
- GPS: Dodirnite da biste uključili ili isključili funkciju GPS-a.
- Sinhronizacija: Dodirnite da biste uključili ili isključili sinhronizaciju naloga.
- Režim rada u avionu: Dodirnite da biste uključili ili isključili režim rada u avionu.
- Osvetljenost: Dodirnite da biste podesili osvetljenost ekrana.

SAVET: Dodirnite i zadržite prst na praznom delu početnog ekrana i izaberite **Prekidač sa kontrolama** da biste promenili dostupne opcije u Brzim podešavanjima.

# Upravljanje prečicama i vidžetima

#### Dodavanje prečica i vidžeta

- Ukoliko želite da dodate vidžet, dodirnite Vidžeti.
- Dodirnite vidžet ili ikonicu aplikacije i zadržite prst na njoj, pa je prevucite na početni ekran.

#### Premeštanje prečica ili vidžeta

- Dodirnite vidžet ili prečicu na početnom ekranu i zadržite prst na njoj.
- 2. Prevucite je gde želite.

#### Uklanjanje prečica ili vidžeta

- Dodirnite vidžet ili prečicu na početnom ekranu i zadržite prst na njoj.
- Prevucite je do margina da biste je uklonili.

#### Podešavanje veličine vidžeta

- Dodirnite vidžet na početnom ekranu i zadržite prst na njemu, a zatim ga pustite.
- Oko vidžeta se pojavljuje kontura. Povucite konturu da biste promenili veličinu vidžeta.

NAPOMENA: Ne može se svim vidžetima promeniti veličina.

#### Unos teksta

Tekst možete uneti pomoću tastature na ekranu. Neke aplikacije je otvaraju automatski. U drugim je otvarate tako što dodirnete tamo gde želite da kucate. Možete da dodirnete da biste sakrili tastaturu na ekranu.

#### Promena načina unosa

Kada unosite tekst pomoću tastature na ekranu, na traci s obaveštenjima pojavljuje se ikonica

- Otvorite tablu s obaveštenjima i dodirnite Izaberite način unosa.
- 2. Izaberite način unosa koji želite.

#### Android tastatura

Izgled Android tastature je sličan tastuturi na desktop računaru. Okrenite telefon u stranu i tastatura više neće biti uspravna nego položena. Položena tastatura nije podržana u svim aplikacijama.

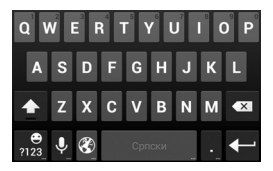

- Dodirujte abecedne tastere da biste uneli slova. Dodirnite specijalne tastere i zadržite prst na njima da biste uneli slova sa akcentom ili brojeve. Na primer, da biste uneli è, dodirnite i zadržite prst na a i pojaviće se dostupna akcentovana slova i broj 3. Zatim klizajte prstom da biste izabrali è.
- Dok unosite reč, sugestije se pojavljuju iznad tastature. Dodirnite da biste izabrali odgovarajuću; dodirnite i zadržite da biste videli više mogućih opcija.
- Dodirnite da biste koristili velika slova.
   Dodirnite dvaput da biste zaključali velika slova. I ovaj taster se menja da bi označio trenutni izbor velikih ili malih slova:
   za mala slova, s za velika slova, i kada su velika slova zaključana.

- Dodirnite da biste izbrisali tekst ispred kursora.
- Dodirnite no da biste izabrali brojeve i simbole. Zatim možete dodirnuti av da biste otkrili više.
- Dodirnite i zadržite na a zatim prevucite da biste izabrali emotikone.
- Dodirnite da biste koristili Google-ov umreženi glasovni unos.
- Dodirnite I i zadržite prst na njemu da biste promenili jezik unosa ili da biste podesili Android tastaturu.

#### Podešavanja za unos dodirom

Izaberite podešenja za unos dodirom tako što ćete dodirnuti - Podešavanja > Jezik i tastatura sa početnog ekrana.

U odeljku TASTATURA I NAČINI UNOSA možete izabrati podrazumevani način unosa teksta i izabrati podešenja za načine unosa.

#### Uređivanje teksta

 Premeštanje tačke unosa: Dodirnite mesto na koje želite da unesete tekst. Kursor počinje da treperi na novoj lokaciji i ispod njega se pojavljuje kartica. Prevucite karticu da biste pomerili kursor.

- Izaberi tekst: Dodirnite i zadržite ili dvaput dodirnite neko mesto u okviru teksta. Najbliža reč će se istaknuti, a sa oba kraja izabranog teksta će se pojaviti kartica. Prevucite kartice da biste promenili izabrani tekst.
- Iseci ili kopiraj: Izaberite tekst kojim želite da rukujete. Zatim dodirnite tastere Iseci
   ili Kopiraj da biste isekli ili kopirali tekst u privremenu memoriju.
- Zameni tekst tekstom iz privremene memorije: Izaberite tekst koji želite da zamenite. Zatim dodirnite ili NALEPI.

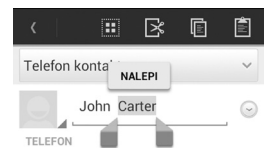

 Umetni tekst iz privremene memorije: Pomerite kursor do mesta na kome želite da umetnete tekst, pa zatim dodirnite i zadržite prst na jezičku ispod kursora. Pustite prst i dodirnite NALEPI.

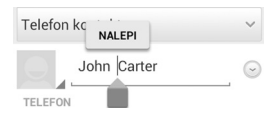

# Otvaranje aplikacija i prebacivanje s jedne na drugu

#### Otvorite aplikaciju

- Klizajte prstom nalevo ili nadesno na ekranu, pa dodirnite aplikaciju da biste je otvorili.

#### Prebacivanje između aplikacija koje ste nedavno koristili

Dodirnite 
 1.

Otvara se spisak naziva i sličica aplikacija koje ste nedavno koristili. Ako ste koristili više aplikacija nego što može da stane na ekran, možete pomerati spisak gore-dole.

2. Dodirnite sličicu da biste otvorili aplikaciju.

NAPOMENA: Sličicu možete prevući u stranu da biste je izbacili sa spiska.

# Povezivanje sa mrežama i uređajima

# Povezivanje sa mobilnim mrežama

#### Izbor mrežnog operatera

- Dodirnite Pretraga mreža da biste pretražili sve dostupne mreže.
- Dodirnite mrežu na spisku mreža da biste se ručno registrovali.

Možete dodirnuti i **Odaberi automatski** da biste automatski izabrali željenu mrežu.

#### Upravljanje korišćenjem podataka preko mobilne mreže

Da biste omogućili ili onemogućili pristup podacima:

- Dodirnite > Podešavanja > Više > Mobilne mreže.
- Obeležite polje Prenos podataka omogućen da biste omogućili prenos podataka preko mobilne mreže. Opozovite izbor u polju za potvrdu da biste onemogućili pristup podacima.

Da biste omogućili uvek uključen pristup podacima:

- Dodirnite > Podešavanja > Više > Mobilne mreže.
- Obeležite polje Omogući uvek uključen prenos podataka da biste dozvolili aplikacijama da automatski ažuriraju podatke.

VAŽNO: Kada omogućite ovu opciju, generiše se više saobraćaja za automatsko ažuriranje aplikacija. A vaš telefon će trošiti više energije. Povezivanje sa uslugom prenosa podataka tokom rominga:

- Dodirnite > Podešavanja > Više > Mobilne mreže.
- Obeležite polje Prenos podataka u romingu.

VAŽNO: Prenos podataka u romingu može vas izložiti velikim troškovima.

#### Koristite samo 2G mrežu radi uštede energije

- Dodirnite > Podešavanja > Više > Mobilne mreže.
- Obeležite polje Koristi samo 2G mreže da biste štedeli bateriju.

#### Podešavanje naziva pristupnih

#### tačaka

Da biste se povezali na Internet, možete koristiti podrazumevane nazive pristupnih tačaka (APN). A ako želite da dodate novi APN, molimo obratite se dobavljaču usluge bežične mreže za neophodne informacije.

- 2. Dodirnite > Novi naziv pristupne tačke.
- Dodirnite svaku stavku da biste uneli informacije koje dobijete od svog dobavljača usluge mobilne mreže.
- Dodirnite > Sačuvaj da biste završili podešavanje.

SAVET: Da biste podesili APN na podrazumevana podešenja, dodirnite 🛔 > Vrati na podrazumevane vrednosti.

#### Povezivanje sa Wi-Fi mrežama

Wi-Fi je tehnologija bežičnog umrežavanja koja vam omogućava da se povežete sa Internetom na razdaljini od najviše 100 metara, u zavisnosti od Wi-Fi rutera i od okruženja u kojem se nalazite.

#### Uključivanje Wi-Fi opcije i povezivanje sa Wi-Fi mrežom

- Dodirnite > Solution > Podešavanja > Wi-Fi.
- Prevucite Wi-Fi prekidač u položaj Uključeno da biste uključili Wi-Fi.
- Dodirnite naziv mreže da biste se povezali sa njom.

 Ako je mreža zaštićena, unesite lozinku i dodirnite **Povezivanje**.

NAPOMENA: Telefon će se automatski povezati sa prethodno korišćenim Wi-Fi mrežama ukoliko je u njihovom dometu.

## Povezivanje sa Bluetooth uređajima

Bluetooth<sup>®</sup> je bežična komunikaciona tehnologija kratkog dometa. Telefoni ili drugi uređaji sa Bluetooth funkcijom mogu bežično da razmenjuju informacije na razdaljini od oko 10 metara. Bluetooth uređaji moraju da se " upare" pre nego što uspostave komunikaciju.

#### Uključivanje ili isključivanje Bluetooth-a

- Dodirnite > Podešavanja > Bluetooth.
- Prevucite Bluetooth prekidač u položaj Uključeno ili Isključeno.

Kada je Bluetooth uključen, na statusnoj traci pojavi se ikonica 🚯 .

#### Promena naziva uređaja

- Dodirnite > Podešavanja > Bluetooth.
- Ako je Bluetooth isključen, prevucite Bluetooth prekidač u položaj Uključeno.
- 3. Dodirnite > Preimenuj telefon.
- 4. Unesite nov naziv i dodirnite OK.
# Uparivanje sa drugim Bluetooth uređajem

- Dodirnite > Podešavanja > Bluetooth.
- Ako je Bluetooth isključen, prevucite Bluetooth prekidač u položaj Uključeno. Vaš telefon automatski skenira i prikazuje ID-ove dostupnih Bluetooth uređaja u dometu. Ako želite da ponovite skeniranje, možete da dodirnete TRAŽI UREDAJE.
- Dodirnite ID uređaja sa kojim želite da uparite telefon.
- Potvrdite da su Bluetooth pristupni kodovi isti na oba uređaja i dodirnite Upari. Ili, unesite Bluetooth pristupni kôd i dodirnite Upari.

Uparivanje je uspešno završeno kada drugi uređaj prihvati konekciju ili kada se unese isti pristupni kôd.

NAPOMENA: Bluetooth pristupni kôd je možda stalan kod nekih uređaja, kao što su slušalice ili hendsfri komplet za automobil. Možete da pokušate da unesete 0000 ili 1234 (najčešći pristupni kodovi) ili da pogledate dokumentaciju koju ste dobili uz uređaj.

### Slanje podataka preko Bluetootha

- Otvorite odgovarajuću aplikaciju i izaberite datoteku ili stavku koju želite da delite.
- Izaberite opciju za deljenje preko Bluetootha. Metod može da se razlikuje u

zavisnosti od aplikacije i vrste podataka.

 Dodirnite Bluetooth uređaj sa kojim se telefon upario, ili sačekajte da telefon potraži nove uređaje i dodirnite jedan od njih.

### Primanje podataka preko Bluetootha

 Pre nego što pokušate da primite podatke preko Bluetootha, uključite Bluetooth.

NAPOMENA: Ako telefon nije uparen sa uređajem koji šalje podatke, možda će biti potrebno da dodirnete Bluetooth u Podešavanjima i proverite Bluetooth ime svog telefona pri vrhu, kako bi telefon mogao da bude vidljiv preko Bluetootha.

- Povucite statusnu traku naniže i dodirnite
   .
- Dodirnite Prihvati da biste počeli da primate podatke.

Primljene datoteke se automatski memorišu u određeni direktorijum (na primer Bluetooth). Možete da im pristupite pomoću aplikacije **Menadžer datoteka**. Primljeni kontakti (v Card datoteke) se automatski uvoze u spisak vaših kontakata.

# Povezivanje sa računarom preko USB-a

Svoj telefon možete da povežete sa računarom pomoću USB kabla i možete prebacivati muziku, slike i druge datoteke u oba smera. Vaš telefon memoriše ove datoteke u unutrašnju memoriju ili na uklonjivu microSD karticu.

Ako koristite USB privezivanje, morate da ga isključite da biste mogli da koristite USB za prenos datoteka između telefona i računara.

### Povežite svoj telefon sa računarom preko USB-a

- Povežite svoj telefon sa PC-jem pomoću USB kabla.
- Otvorite tablu s obaveštenjima i dodirnite
- 3. Izaberite jednu od sledećih opcija:
  - Samo punjenje: Napunite telefon preko USB-a.
  - USB velikog kapaciteta: Prebacujte datoteke sa PC-ja u internu memoriju ili eksternu SD karticu na vašem telefonu, i obrnuto.
  - Instaliraj upravljački program: Instalirajte upravljački program koji je neophodan za neke režime USB povezivanja (kao što je MTP).
  - Poveži se na PC softver: Instaliranje aplikacija ili upravljanje podacima na telefonu preko PC softvera.
  - Medijski uređaj (MTP): Prebacujte medijske datoteke na Windows ili Mac uređaj.
  - Kamera (PTP): Prebacujte fotografije pomoću softvera fotoaparata.

### Prekinite vezu sa računarom

Da biste prekinuli vezu između telefona i računara, jednostavno izvucite USB kabl kada završite s radom.

# Uklanjenje microSD kartice iz tele-

### fona

Ako treba da uklonite microSD karticu dok je telefon uključen, prvo morate da je isključite.

- Dodirnite > Podešavanja > Memorija.
- Pomerite spisak opcija naniže i dodirnite Isključivanje SD kartice > OK.
- Ikonica # se pojavljuje u statusnoj traci i sada možete bezbedno da izvadite microSD karticu iz telefona.

### Brisanje microSD kartice

- Dodirnite > Podešavanja > Memorija.
- Pomerite ekran naniže i dodirnite Brisanje SD kartice > Izbriši SD karticu > Izbriši sve.

NAPOMENA: Da biste izbrisali podatke na internoj SD kartici, dodirnite Brisanje virtuelne SD kartice > Izbriši SD karticu > Izbriši sve.

**OPREZ!** Postupak brisanja uklanja sve podatke sa memorijske kartice, nakon čega datoteke NIJE MOGUĆE povratiti.

# Telefonski pozivi

Možete da pozivate iz aplikacije Telefon, aplikacije Kontakti ili iz drugih aplikacija ili vidžeta koji sadrže informacije o kontaktima. Gde god vidite broj telefona, možete da ga dodirnete da biste ga pozvali.

# Pozivanje i prekidanje poziva

### Pozivanje biranjem brojeva

NAPOMENA: Kako unosite cifre, vaš telefon traži kontakte koji odgovaraju. Ako vidite broj koji želite da pozovete, dodirnite ga da biste odmah uputili poziv, bez unošenja preostalih cifara.

 Dodirnite ispod tastature da biste ga pozvali.

SAVET: Da biste pozvali broj u inostranstvu, dodirnite i zadržite taster 0 da biste uneli simbol plus (+). Zatim, unesite pozivni broj zemlje, a nakon njega pozivni broj grada/područja, a zatim i pretplatnički broj.

### Prekidanje poziva

Tokom poziva, dodirnite **sol** na ekranu.

# Prihvatanje ili odbijanje poziva

Kada primite poziv, otvara se ekran Dolazni pozivi, na kojem su prikazani ID pozivaoca ili informacije koje ste o pozivaocu uneli u Kontaktima. Možete prihvatiti ili odbiti poziv, ili ga možete odbiti tekstualnom porukom.

### Prihvatanje poziva

Da biste prihvatili poziv, prevucite ikonicu 🕓 preko ikonice 📞 .

**NAPOMENA**: Da biste utišali zvono pre nego što se javite, pritisnite **Taster jačine zvuka**.

#### Odbijanje poziva

Da biste odbili poziv, prevucite ikonicu 🕓 preko ikonice 🗂 .

Da biste odbili poziv i poslali unapred napisanu tekstualnu poruku pozivaocu, možete prevući ikonicu 🔇 preko ikonice 🗐.

SAVET: Da biste izmenili tekstualni odgovor iz aplikacije Telefon, dodirnite > Podešavanja > Brzi odgovori.

### Rad sa evidencijom poziva

Evidencija poziva predstavlja spisak svih poziva koje ste uputili, primili ili propustili. Pomoću nje možete jednostavno ponovo da birate broj, da uzvraćate poziv ili da dodate broj u Kontakte. Da biste ušli u evidenciju poziva, možete da dodirnete \_\_\_\_\_ > \_\_\_ > Evidencija poziva, ili da dodirnete jezičak Evidencija poziva u aplikaciji Telefon.

### Upućivanje poziva iz evidencije

### poziva

- 1. Otvorite evidenciju poziva.
- Dodirnite broj za više informacija o pozivu, ili dodirnite c pored njega da biste uzvratili poziv.

### Dodajte broj iz evidencije kao kontakt

- 1. Otvorite evidenciju poziva.
- Dodirnite broj da biste videli više informacija o pozivu.
- Dodirnite Sačuvaj i izaberite Novi kontakt ili Dodaj u postojeći.

### Brisanje evidencije poziva

- 1. Otvorite evidenciju poziva.
- 2. Dodirnite Meni > Izbor više stavki.
- Dodirnite stavke u evidenciji poziva koje želite da izbrišete, pa zatim dodirnite i > lzbriši da biste izbrisali evidenciju poziva.

# Pozivanje vaših kontakata

### Pozovite kontakt

 Pomerajte ekran nagore ili nadole da biste videli sve svoje kontakte.

SAVET: Kontakt možete potražiti dodirom Q na ekranu.

 Dodirnite C pored kontakta da biste napravili poziv. Ako kontakt ima više brojeva, dodirnite onaj koji vam je potreban.

### Pozovite omiljeni kontakt

- Dodirnite C pored kontakta da biste napravili poziv. Ako kontakt ima više brojeva, dodirnite onaj koji vam je potreban.

# Preslušavanje govorne pošte

Ako ste telefon podesili tako da određene pozive preusmerava na govornu poštu, pozivaoci mogu da vam ostave poruku kada ne mogu da vas dobiju. Evo kako možete da preslušate poruke koje su vam ostavljene.

- Dodirnite i zadržite prst na <sup>1</sup>/<sub>2</sub> u biraču. Ako se to od vas zatraži, unesite svoju lozinku govorne pošte.
- Slušajte glas za koji se od vas zatraži da ga preslušate i upravljajte svojim porukama govorne pošte.

NAPOMENA: Da biste podesili uslugu svoje govorne pošte, dodirnite > Podešavanja > Govorna pošta u biraču i dodirnite podešavanja govorne pošte koja želite da promenite. Za detaljne informacije se obratite pružaocu usluga.

# Korišćenje opcija tokom poziva

Tokom poziva videćete nekoliko opcija na ekranu. Dodirnite opciju da biste je izabrali.

- Dodirnite Zvučnik da biste uključili ili isključili spikerfon.
- Dodirnite Isključi zvuk da biste isključili zvuk mikrofona li da biste ga ponovo uključili.
- Dodirnite Stavljanje na čekanje da biste trenutni poziv stavili na čekanje ili da biste ga skinuli sa čekanja.
- Dodirnite Numeričku tastaturu da biste prešli na birač, na primer da biste uneli kôd.
- Dodirnite Meni da biste napravili još jedan poziv, nezavistan od prvog poziva, prebacili se na drugi aktivni poziv, snimili telefonski razgovor ili otvorili aplikaciju Kontakti.
- Dodirnite Objedini pozive da biste objedinili zasebne pozive u jedan konferencijski poziv.
- Dodirnite a da biste prekinuli trenutni poziv.

**UPOZORENJE!** Ne stavljajte telefon blizu uha dok je u upotrebi spikerfon, jer je zvuk pojačan.

# Podešavanja poziva

### Korišćenje fiksnog biranja brojeva

Fiksno biranje brojeva (FDN) omogućava vam da ograničite odlazne pozive na ograničenu grupu telefonskih brojeva.

- Dodirnite > Podešavanja > Pozivanje > Fiksno biranje brojeva.
- 2. Dostupne su sledeće opcije:
  - Omogući FDN: Unesi PIN2 kôd da bi omogućio karakteristiku FDN.
  - Promeni PIN2: Promenite PIN2 kôd za pristup FDN-u.
  - FDN lista: Upravljanje listom FDN-a.

NAPOMENA: PIN2 kôd dobijate od svog operatera. Ako više puta nego što je dozvoljeno unesete netačan PIN2 kôd, SIM kartica će se možda zaključati. Za pomoć se obratite pružaocu usluga.

### Izmeni brzi odgovor odbijenim pozivaocima

- Dodirnite > Podešavanja > Poziv > Brzi odgovori.
- Dodirnite tekstualnu poruku da biste je izmenili.

### Podešavanje govorne pošte

- Dodirnite > Podešavanja > Poziv > Govorna pošta.
- Dodirnite Servis da biste izabrali provajdera usluge govorne pošte. Vaš mobilni operater je podrazumevani provajder.
- Dodirnite Podešavanje > Broj govorne pošte da biste po potrebi izmenili broj govorne pošte.
- Dodirnite Zvuk zvona da biste izabrali zvuk obaveštenja za novu poruku govorne pošte.
- Dodirnite Vibriranje da biste izvršili podešavanje vibriranja za novu poruku govorne pošte.

### Prosleđivanje dolaznih poziva

Karakteristika prosleđivanja poziva omogućava vam da prosledite svoje dolazne pozive na drugi broj telefona.

- Dodirnite > Podešavanja > Poziv > Prosleđivanje poziva.
- Dodirnite dostupnu opciju (Prosleđuj uvek, Prosleđuj kada je zauzeto, Prosleđuj kada nema odgovora ili Prosledi kada je nedostupan) da biste je omogućili.

### Druge opcije

Dodirnite > Podešavanja > Poziv > Dodatna podešavanja.

 Dodirnite Identifikaciju poziva da biste odabrali da li je vaš broj prikazan kada neko prihvata vaš odlazni poziv. Ili obeležite Poziv na čekanju da biste u toku poziva bili obaveštavani o dolaznim pozivima.

NAPOMENA: Molimo obratite se mobilnom operateru da biste proverili da li su karakteristike identifikacije poziva i poziva na čekanju dostupne.

# Kontakti

Možete dodati kontakte na svoj telefon i možete ih sinhronizovati sa kontaktima u svom Google nalogu ili u drugim nalozima koji podržavaju sinhronizovanje kontakata.

Da biste videli svoje kontakte, dodirnite > 
> 
S Kontakti. Odatle možete dodirnuti jezičke na vrhu ekrana za brzo prebacivanje na tastaturu telefona, evidenciju poziva ili na omiljene kontakte.

### Provera detalja o kontaktu

- 1. Dodirnite 🗀 > 🕂 > Kontakti.
- U jezičku Kontakti, pomerajte spisak nadole da biste videli sve svoje kontakte.
- Dodirnite kontakt da biste videli detalje o njemu.

SAVET: Ako imate mnogo sačuvanih kontakata, možete da koristite klizač na desnoj strani ekrana. Da biste otišli direktno na neko početno slovo kontakta, dodirnite klizač i držite ga dok ga prevlačite do tog slova.

### Dodavanje novog kontakta

- Dodirnite > Southand > da biste dodali novi kontakt.
- Dodirnite polje za nalog na vrhu ekrana da biste izabrali gde da sačuvate svoj kontakt. Ako je selektovana sinhronizacija naloga, kontakti će biti automatski sinhronizovani sa vašim nalogom dok ste onlajn.

- Unesite ime kontakta, brojeve telefona, adrese e-pošte i druge informacije.
- Dodirnite Gotovo da biste sačuvali kontakt.

# Uvoz, izvoz i deljenje kontakata

Možete da uvezete/izvezete kontakte sa/na svoju SIM ili microSD karticu, ili na memoriju telefona. Ovo je posebno korisno kada treba da prebacite kontakte s jednog na drugi uređaj. Takođe, možete brzo da delite svoje kontakte preko Bluetootha, e-pošte ili G-maila, poruka, ili opcije Wi-Fi Direct.

### Uvoz kontakata iz SIM kartice

- 1. Dodirnite 👝 > 🐺 > Kontakti.
- Dodirnite Meni > Uvoz/izvoz > Uvezi iz SIM kartice.
- Izaberite nalog na koji ćete sačuvati kontakte.
- Dodirnite da biste izabrali kontakte koji su vam potrebni, a zatim dodirnite

### Uvoz kontakata sa microSD kartice ili

### iz memorije telefona

- 1. Dodirnite 📩 > 💾 > Kontakti.
- Dodirite Meni > Uvoz/Izvoz > Uvezi sa SD kartice / Uvezi iz memorije telefona.
- Izaberite nalog na koji ćete sačuvati kontakte.
- Izaberite vCard datoteku(e) u microSD kartici ili memoriji telefona i dodirnite OK.

### Izvoz kontakata na SIM karticu

- 1. Dodirnite 🗀 > 🕂 > Kontakti.
- Dodirnite Meni > Uvoz/izvoz > Izvezi na SIM karticu.
- Dodirnite da biste izabrali kontakte koji su vam potrebni, a zatim dodirnite **Izvezi**.

### Izvoz kontakata na microSD karticu ili u memoriju telefona

- 1. Dodirnite 🗀 > 💾 > Kontakti.
- Dodirite Meni > Uvoz/Izvoz > Izvezi na SD karticu / Izvezi u memoriju telefona.
- Telefon će od vas zatražiti naziv vCard datoteke. Dodirnite OK da biste kreirali datoteku.

#### Razmena kontakata

- 2. Dodirnite Meni > Izbor više stavki.
- Dodirnite kontakte koje želite da razmenite da biste ih označili, a zatim pritisnite
- Izaberite da biste razmenili kontakte preko Bluetootha, e-pošte, G-maila, Wi-Fi Directa ili poruka.

### Pronalaženje kontakata

- 1. Dodirnite 🗀 > 💾 > Kontakti.
- 2. Dodirnite Q u dnu ekrana.
- Unesite ime kontakta kojeg želite da pronađete. Kontakti koji odgovaraju biće na spisku.

### Izmena kontakata

### Izmena detalja o kontaktu

- 1. Dodirnite 🗀 > 💾 > Kontakti.
- Dodirnite kontakt koji želite da izmenite a zatim dodirnite Izmeni.
- 3. Izmenite kontakt i dodirnite Gotovo.

### Brisanje kontakta

- 1. Dodirnite 🗀 > 💾 > Kontakti.
- Dodirnite kontakt koji želite da izbrišete a zatim dodirnite Meni > Izbriši.
- 3. Dodirnite OK da biste potvrdili.

### Da biste izbrisali nekoliko kontakata, možete da:

- Dodirnete Meni > Izbor više stavki na ekranu sa svim kontaktima.
- Dodirnite da biste izabrali kontakte koje želite da obrišete, a zatim dodirnite m.
- 3. Dodirnite OK da biste potvrdili.

# Nalozi

# Dodavanje ili brisanje naloga

Možete dodati više Google naloga i Microsoft Exchange ActiveSync naloga. Možete dodati i druge vrste naloga, u zavisnosti od aplikacija instaliranih na svom uređaju.

### Dodavanje naloga

- Na početnom ekranu dodirnite P > Podešavanja > Dodavanje naloga.
- Dodirnite vrstu naloga koju želite da dodate.
- Sledite korake na ekranu da buste uneli informacije o nalogu. Za većinu naloga potrebni su korisničko ime i lozinka, ali detalji mogu da se razlikuju. Možda ćete morati da zatražite neke informacije od IT podrške ili od administratora sistema.

Kada uspešno dodate nalog, on je prikazan u spisku Nalozi i sinhronizacija.

### Brisanje naloga

Brisanjem naloga sa svog uređaja ćete obrisati njega i sve informacije povezane sa njim, kao što su poruke e-pošte i kontakti.

- Na početnom ekranu dodirnite Podešavanja.
- 2. Dodirnite vrstu, a zatim i nalog.
- Dodirnite > Uklanjanje naloga > Ukloni nalog.

# Konfigurisanje opcija sinhronizacije naloga

# Konfigurisanje automatske sinhronizacije

- Na početnom ekranu dodirnite P > Podešavanja > Korišćenje prenosa podataka.
- Dodirnite i označite ili opozovite izbor polja Automatska sinhronizacija podataka.
  - Kada je automatska sinhronizacija uključena, promene informacija koje izvršite na svom uređaju ili na vebu automatski se sinhronizuju.
  - Kada je automatska sinhronizacija isključena, morate da ih sinhronizujete ručno da biste prikupili informacije o porukama e-pošte, ažuriranjima i druge skorašnje informacije.

### Ručna sinhronizacija

- Na početnom ekranu dodirnite Podešavanja.
- Dodirnite vrstu a zatim i nalog koji želite da sinhronizujete.
- Dodirnite > Sinhronizuj odmah. Ili dodirnite vrstu informacija koje želite da sinhronizujete.

### Promena podešenja sinhronizacije naloga

- Na početnom ekranu dodirnite P > Podešavanja.
- Dodirnite vrstu, a zatim i nalog. Pojavljuje se ekran za sinhronizaciju, na kojem je prikazan spisak informacija koje nalog može da sinhronizuje.
- Kada je uključena automatska sinhronizacija, označite ili opozovite izbor stavki prema želji. Obeležene vrste informacija na uređaju i na vebu biće automatski sinhronizovane.

# E-pošta

Dodirnite I na početnom ekranu i izaberite E-pošta. Koristite je za čitanje i slanje poruka e-pošte sa svih servisa osim sa Gmail-a.

### Podešavanje prvog naloga

### e-pošte

- Kada prvi put otvorite E-poštu, unesite svoju adresu e-pošte i lozinku.
- Dodirnite Sledeće da biste omogućili telefonu da automatski preuzme parametre mreže.

NAPOMENA: Ove podakte možete da unesete i ručno, dodirom na Ručno podešavanje ili u slučaju da automatsko podešavanje ne uspe.

 Sledite uputstva na ekranu da biste dovršili podešavanje.

Na vašem telefonu će se prikazati prijemno sanduče naloga e-pošte i on će početi da preuzima poruke e-pošte.

### Provera poruka e-pošte

Vaš uređaj može automatski da proverava nove poruke e-pošte u intervalu koji podesite kada podešavate nalog.

Nove poruke e-pošte možete proveravati i ručno, dodirom ikonice  $\bigcirc$  u polju bilo kog naloga e-pošte. Dodirnite **Učitaj još poruka** na dnu spiska poruka e-pošte da biste preuzeli starije poruke.

# Odgovaranje na poruku e-pošte

Možete odgovoriti na poruku koju primite, ili je možete proslediti. Možete i izbrisati poruke i rukovati njima na više načina.

### Odgovaranje na poruku e-pošte ili njeno prosleđivanje

- Otvorite poruku e-pošte na koju želite da odgovorite ili da je prosledite iz Prijemnog sandučeta.
- 2. Prema potrebi uradite sledeće:

| Da biste                                                         | uradite                                                 |
|------------------------------------------------------------------|---------------------------------------------------------|
| Odgovorili<br>pošiljaocu,                                        | u zaglavlju poruke<br>dodirnite <b>- Od-</b><br>govori. |
| Odgovorili pošiljaocu<br>i svim primaocima<br>originalne poruke, | dodirnite Ks u zaglav-<br>lju poruke.                   |
| Prosledili poruku,                                               | u zaglavlju poruke<br>dodirnite <b>- Prosledi</b> .     |

Izmenite poruku i dodirnite >> .

### Označavanje poruke e-pošte kao nepročitane

Pročitanu poruku možete vratiti u nepročitano stanje—na primer, da biste se setili da je kasnije pročitate. I grupu poruka e-pošte možete označiti kao nepročitane.

- Dok čitate poruku, dodirnite > Označi kao nepročitanu.
- Dok se nalazite u spisku poruka (na primer, u prijemnom sandučetu), dodirnite polja za potvrdu ispred poruka a zatim dodirnite

### Brisanje poruke e-pošte

Možete izbrisati poruku e-pošte iz njenog direktorijuma. Možete i da izbrišete grupu poruka e-pošte odjednom.

- Dok čitate poruku, dodirnite m > OK.
- Dok se nalazite u spisku poruka (na primer, u prijemnom sandučetu), dodirnite polja za potvrdu ispred poruka a zatim dodirnite m > OK.

# Gmail™

Nakon što se prijavite na svoj Google Nalog preko telefona, možete da šaljete i primate Gmail poruke preko aplikacije **Gmail**.

NAPOMENA: Ova karakteristika možda neće biti dostupna u nekom području ili kod nekog mobilnog operatera.

# **Otvorite Primljene poruke**

# Gmail-a

Dodirnite en a početnom ekranu i izaberite Gmail. Pojavljuje se ekran Primljene.

Ako se niste ranije prijavili, od vas će se zatražiti da to učinite ili da napravite novi nalog.

Dodirnite  $\bigcirc$  u donjem desnom uglu ekrana da biste osvežili svoje Primljene poruke i da biste preuzeli nove poruke.

# Prebacivanje na drugi nalog

Gmail prikazuje prepiske, poruke i podešavanja sa jednog naloga u jednom trenutku. Ako ste se prijavili na nekoliko Google naloga na svom uređaju, možete da se prebacujete sa jednog na drugi nalog i možete videti informacije u svakom nalogu.

 Iz Primljenih poruka, dodirnite trenutni nalog na vrhu ekrana.  Iz padajućeg menija dodirnite nalog koji želite da vidite. Otvoriće se Primljene poruke za taj nalog.

# Pisanje i slanje poruke

- Otvorite svoje Primljene Gmail poruke i pređite na nalog koji želite da koristite za slanje poruke.
- Dodirnite <sub>1</sub>.
- Unesite ime kontakta ili adresu e-pošte u polje "Kome". Svakog primaoca razdvojte zarezima.
- Unesite naslov poruke i napišite tekst poruke.
- Da biste priložili sliku ili video snimak, dodirnite -> Priloži sliku / Priloži video snimak.
- Dodirnite > u gornjem desnom uglu ekrana da biste poslali poruku.

# Rad sa primljenim prilozima

Kada poruka ima prilog, Gmail prikazuje informacije o tom prilogu u vrhu poruke.

U zavisnosti od vrste priloga, aplikacija instaliranih na vašem telefonu i od vaših podešavanja, možete da pregledate, pogledate, reprodukujete, sačuvate prilog, ili da proverite informacije o njemu. SAVET: Za višestranične dokumente, kada dodirnete opciju Pregledaj, preuzećete samo one stranice koje pogledate, a kada dodirnete Prikaži, Pusti ili Sačuvaj, preuzećete celu datoteku, za šta će vam biti potrebno više vremena i prenesenih podataka.

SKORAŠNJE.

### Promena podešavanja Gmail-a

Dodirnite > Podešavanja u bilo kom ekranu Gmail-a da biste promenili Opšta podešavanja, koja se primenjuju na sve Gmail naloge, ili druga podešavanja koja se primenjuju samo na pojedine naloge.

# Razmena poruka

Poruke možete koristiti za razmenu tekstualnih poruka (SMS) i multimedijalnih poruka (MMS).

### Otvaranje ekrana Poruke

Dodirnite en na početnom ekranu i izaberite Poruke.

Otvara se ekran **Poruke**, u kojem možete da kreirate novu poruku, da pretražujete poruke ili da otvorite neku odlaznu prepisku.

- Dodirnite Nova poruka da biste napisali novu tekstualnu ili multimedijalnu poruku.
- Dodirnite Pretraži da biste tražili poruku pomoću ključnih reči.
- Dodirnite postojeću prepisku da biste otvorili onu koju ste imali sa određenim telefonskim brojem.

### Slanje tekstualne poruke

- U ekranu Poruke, dodirnite Nova poruka na dnu.
- Dodajte primaoca na jedan od sledećih načina.
  - Dodirnite polje Za i ručno dodajte broj primaoca ili naziv kontakta. Ako vam telefon ponudi nekoliko opcija, dodirnite onu koju želite da dodate.
  - Izaberite primaoca među vašim kontaktima dodirom na 2.

- Dodirnite polje Otkucaj poruku, i unesite sadržinu svoje tekstualne poruke.
- 4. Dodirnite Pošalji.

# Slanje multimedijalne poruke

- U ekranu Poruke, dodirnite Nova poruka na dnu.
- Unesite primaoca i tekst poruke, kao kada šaljete tekstualnu poruku. Možete i da uključite adresu e-pošte primaoca.
- Dodirnite > Dodaj naslov da biste poruci dodali naslov.
- Dodirnite ikonicu spajalice *d* biste priložili datoteku poruci.
- 5. Dodirnite Pošalji.

NAPOMENA: Kada dodate adresu e-pošte primaoca, dodate naslov, ili priložite datoteku, poruka se automatski pretvara u multimedijalnu poruku. Ako obrišete neku od tih informacija, poruka se pretvara u tekstualnu poruku.

# Odgovaranje na poruke koje primite

Poruke koje primite biće pripojene postojećim prepiskama sa istim brojem telefona. Ako nova poruka dolazi sa novog broja, kreira se nova prepiska.

 U ekranu **Poruke**, dodirnite prepisku koja sadrži poruku na koju želite da odgovorite.

- Ukucajte odgovor u polje za tekst u dnu. Možete dodirnuti ikonicu za dodavanje priloga ako želite da odgovorite MMSom.
- 3. Dodirnite Pošalji.

# Brisanje poruke ili prepiske

#### Da biste obrisali poruke u prepisci:

- 1. U ekranu Poruke dodirnite prepisku.
- 2. Dodirnite > Izborviše stavki.
- Dodirnite poruke koje želite da obrišete. One koje dodirnete biće obeležene u polju za potvrdu ispred njih.
- Dodirnite m u dnu.
- 5. Dodirnite Obriši.

#### Da biste izbrisali prepiske:

- U ekranu **Poruke**, dodirnite prepisku koju želite da obrišete i zadržite prst na njoj.
- Ako želite da obrišete više prepiski, dodirujte ih jednu po jednu.
- Dodirnite m u dnu.
- 4. Dodirnite OK.

# Promena podešavanja za

### razmenu poruka

Dodirnite > Podešavanja u ekranu Poruke da biste izmenili podešavanja za razmenu poruka.

# Kalendar

Kalendar na telefonu koristi uslugu Google kalendar koja je zasnovana na vebu, za kreiranje i upravljanje događajima i sastancima. Funkcioniše i sa Microsoft Exchange ActiveSync kalendarom čim se prijavite na svoj Exchange nalog na telefonu.

Da biste otvorili kalendar, dodirnite 📑 na početnom ekranu i izaberite **Kalendar**.

# Prikaz vaših kalendara i

# događaja

### Izbor vidljivih kalendara

- 1. Otvorite aplikaciju Kalendar.
- Dodirnite > Kalendari koji će biti prikazani.
- U novom ekranu dodirnite kalendare da biste obeležili kalendare koje želite da pogledate ili da biste opozvali izbor kalendara koje biste želeli da sakrijete.

Događaji iz skrivenih kalendara nisu prikazani u aplikaciji Kalendar.

# Kreiranje događaja

 U bilo kom prikazu Kalendara, dodirnite Novi događaj u vrhu da biste otvorili ekran sa detaljima za novi događaj. Možete i dvaput dodirnuti neku tačku u prikazu Dan ili Nedelja da biste dodali događaj za tu vremensku tačku. 2. Dodajte detalje o događaju.

Unesite ime, mesto, vremenski raspon i ostale detalje o događaju.

NAPOMENA: Ako imate nekoliko kalendara, možete izabrati kalendar kojem želite da dodate događaj tako što ćete dodirnuti trenutni kalendar iznad polja Naziv događaja.

 Dodirnite Gotovo u vrhu ekrana da biste memorisali novi događaj.

### Promena podešavanja Kalendara

Da biste promenili podešavanja Kalendar, otvorite prikaz Kalendar (Dan, Nedelja, Mesec ili Planer). Zatim dodirnite 2 > Podešavanja.

Možete promeniti **Opšta podešavanja**, koja se primenjuju na sve naloge, ili druga podešavanja koja se primenjuju samo na pojedine naloge.

# Pregledač

Koristite **Pregledač** za pregledanje veb stranica i za pretraživanje informacija.

# Otvaranje Pregledača

Dodirnite **I** na početnom ekranu i izaberite **Pregledač** da biste pokrenuli ovu funkciju. Prikazaće se veb stranica koju ste poslednju posetili. Ako niste skoro koristili **Pregledač**, otvara se početna stranica.

Pregledač se otvara i kada dodirnete veb vezu - na primer, u poruci e-pošte ili u tekstualnoj poruci.

# Otvaranje veb stranice ili pretrage veba

- 1. Otvorite aplikaciju Pregledač.
- Dodirnite adresno polje u vrhu veb stranice. Ako adresno polje nije vidljivo, listajte malo nadole da biste ga ponovo videli.
- Unesite adresu (URL) veb stranice. Ili unesite termine koje želite da pronađete. Možete dodirnuti i A da biste izvršili glasovnu pretragu.
- Dodirnite URL ili potražite preporuku ili dodirnite Kreni na tastaturi da biste otvorili veb stranicu ili rezultate pretrage.

**SAVET**: Dodirnite **X** u dnu ekrana ako želite da zaustavite otvaranje stranice.

# Navigacija u okviru otvorene stranice

Dok pregledate većinu veb stranica, možete izvesti sledeće radnje.

- Pomerati prikaz: Prevlačite prstom po ekranu u bilo kom smeru.
- Umanjiti prikaz: Dodirnite ekran sa dva prsta i sastavite ih.
- Uvećati prikaz: Dodirnite ekran sa dva prsta i raširite ih.
- Slediti vezu: Dodirnite vezu na veb stranicu da biste je otvorili.
- Vratiti se nazad: Dodirnite da biste se vratili na stranicu koju ste prethodno pregledali u istom prozoru.
- Ići napred: Dodirnite
- Osvežiti stranicu: Dodirnite Sa desne strane adresnog polja.
- Pronaći tekst na stranici: Dodirnite => Pronađi na stranici i ukucajte izraze koje želite da pronađete.
- Poslati URL stranice prijateljima: Dodirnite
   > Podeli stranicu i izaberite način na koji želite da pošaljete URL.
- Sačuvati stranicu za čitanje izvan mreže: Dodirnite > Sačuvaj za čitanje van mreže. Možete da dodirnete > Obeleživači > SAČUVANE STRANICE da biste ih pročitali.

#### SAVET:

Pored veza, **Pregledač** prepoznaje i brojeve telefona, adrese i slične informacije koje vam mogu biti korisne. Pokušajte da ih dodirnete i da vidite šta će se dogoditi.

# Istovremeno korišćenje više

### jezičaka

Možete da otvorite nekoliko veb stranica istovremeno (po jednu stranicu u svakom jezičku) i da slobodno prelazite sa jedne na drugu.

#### Da biste otvorili novi jezičak pregledača:

Dodirnite 🖶 u dnu ekrana. Otvara se novi prozor pregledača i učitava se početna stranica.

#### Da biste se prebacivali s jednog na drugi prozor:

- Dodirnite ikonicu jezičaka 
   Image: A standard standard stan standard standard standard standard standard standard standard standard standard standard standard standard stand standard standard standard standard standard standard standard standard standard standard standard standard stand standa
- Listajte po vertikali da biste pomerali spisak otvorenih kartica.
- Dodirnite sličicu jezička koji želite da otvorite.

**SAVET**: Pomerajte sličice levo-desno ili dodirnite znak **X** da biste zatvorili prozor.

# Preuzimanje datoteka

Dodirnite i zadržite sliku ili vezu prema datoteci ili prema drugoj veb stranici. U meniju koji se otvara, dodirnite **Sačuvaj sliku** ili **Sačuvaj** vezu.

Preuzete datoteke memorišu se na vaš telefon ili na memorijsku karticu. Možete ih videti ili otvoriti u aplikaciji **Preuzimanja** ( **P** > **Preuzimanja**).

# Promena podešavanja Pregledača

Možete konfigurisati izvestan broj podešenja Pregledača da biste prilagodili način pregledanja veba, uključujući i nekoliko koja vam omogućavaju da kontrolišete privatnost.

Da biste otvorili ekran za podešavanje Pregledača, dodirnite **== > Podešavanja**.

# Mape, Navigacija, Mesta i Latitude

# Aktiviranje lokacijskih servisa

Da biste koristili aplikacije **Navigacija**, **Mesta**, **Latitude**, i da biste pronašli svoju lokaciju na Google mapama, lokacijski servisi na vašem uređaju moraju biti aktivirani.

- Izaberite opciju za lociranje koju želite da koristite.

Označite polje Google lokacijski servisi da bi se koristila Wi-Fi i mobilna mreža za određivanje vaše približne lokacije; označite polje **GPS sateliti** da bi se koristili GPS sateliti za određivanje vaše lokacije.

# Kako da saznate gde se nalazite

- Dodirnite I na početnom ekranu i izaberite Mape.
- 2. Dodirnite 🝥 u gornjem desnom uglu.

Središte mape postaje plava trepćuća tačka, koja označava vašu lokaciju.

# Pronalaženje lokacije

 Dodirnite I na početnom ekranu i izaberite Mape.  Dodirnite Q i unesite mesto koje tražite u poliu za pretragu na vrhu stranice.

Možete uneti adresu, grad, vrstu preduzeća ili ustanove, na primer "muzeji u Šangaju". Dok unosite informacije, u spisku ispod polja za pretragu pojavljuju se predlozi iz vaših prethodnih pretraga i iz popularnih pretraga. Možete dodirnuti predlog da biste ga potražili.

SAVET: Možete dodirnuti i D pored polja za pretragu da biste izveli glasovnu pretragu.

- Dodirnite taster za pretragu na tastaturi. Na mapi se pojavljuju balončići sa oznakama slova koji prikazuju rezultate pretrage.
- Dodirnite balončić da biste otvorili polje koje sadrži zbirne informacije o toj lokaciji.
- Dodirnite polje da biste otvorili ekran sa više informacija, kao i opcije za pronalaženje rute i slično.
# Kamera

Možete snimati fotografije i video snimke. Fotografije i video snimci memorišu se na memorijsku karticu telefona ili u njegovu internu memoriju. Možete ih kopirati na svoj računar ili im pristupiti u aplikaciji **Galerija**.

# Snimanje fotografije

- Dodirnite I na početnom ekranu i izaberite Kamera.
- Usmerite kameru prema subjektu i izvršite neophodna podešavanja.

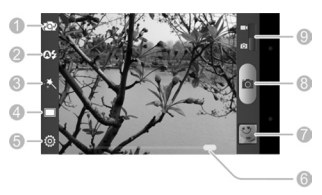

| Broj | Funkcija                                                                 |
|------|--------------------------------------------------------------------------|
| 1    | Prebacujte se sa prednje na zadnju<br>kameru i obratno.                  |
| 2    | Promenite podešavanja blica, što je<br>dostupno samo za zadnju kameru.   |
| 3    | Izaberite efekte boje.                                                   |
| 4    | Izaberite režim rada fotoaparata<br>(normalno, sa tajmerom ili panorama) |
| 5    | Promena podešavanja kamere.                                              |

| 6 | Prevucite prstom da biste uvećali i umanjili prikaz.     |
|---|----------------------------------------------------------|
| 7 | Pregledajte fotografije i video snimke koje ste snimili. |
| 8 | Snimite fotografiju.                                     |
| 9 | Prebacite na kamkorder.                                  |

- U normalnom ili režimu sa tajmerom, dodirnite područje na kome želite da kamera bude fokusirana. Oko područja koje dodirnete pojaviće se zelene zagrade.
- Blago dodirnite oli , ili pritisnite bilo koji kraj Tastera jačine zvuka.

### Prilagođavanje podešavanja

#### kamere

Pre nego što snimite fotografiju, možete dodirnuti od biste otvorili sledeće opcije za podešavanje kamere.

| Režim scene    | Izaberite režim koji najbolje<br>odgovara slici koju namera-<br>vate da napravite. |
|----------------|------------------------------------------------------------------------------------|
| Veličina slike | Izaberite veličinu slike                                                           |

| Balans bele<br>boje | Izaberite kako kamera treba<br>da prilagođava boje pod<br>različitim vrstama svetla kako<br>bi se dobile najprirodnije<br>boje na vašim snimcima, ili<br>dozvolite kameri da sama<br>automatski podešava balans<br>bele boje. |
|---------------------|----------------------------------------------------------------------------------------------------|
| Anti-band           | Podesite anti-band ka au-<br>tomatski, 50 Hz ili 60 Hz.                                                                                                    |
| ISO                 | Podesite vrednosti ISO<br>kao automatsku, ISO-100,<br>ISO-200, ISO-400, ISO-800,<br>ili ISO-1600.                                                                                                    |
| Trajanje<br>prikaza | Podesite da li želite da foto-<br>grafija koju ste snimili bude<br>automatski prikazana radi<br>provere.                                                                                                    |
| Lice                | Uključite ili isključite funkciju<br>smanjivanja efekta crvenih<br>očiju.                                                                                                    |
| Slika               | Podesite ekspoziciju,<br>osvetljenost, kontrast,<br>zasićenost, i oštrinu.                                                                                                    |
| Geo-tag             | Podesite da li želite da se<br>podaci o lokaciji čuvaju sa<br>svakom fotografijom koju<br>snimite.                                                                                                    |

| Tonovi       | Izaberite ton okidača ili ga                                                                             |
|--------------|----------------------------------------------------------------------------------------------------|
| okidača      | isključite.                                                                                              |
| Mreža        | Prikazivanje linija za kom-<br>poziciju fotografije koje vam<br>pomažu prilikom snimanja<br>fotografija. |
| Vrati na po- | Vraćanje na podrazumevana                                                                                |
| drazumevano  | podešavanja kamere.                                                                                      |

# Snimanje video zapisa

- Dodirnite a početnom ekranu i izaberite Kamera, a zatim upotrebite da biste se prebacili na kamkorder.
- Usmerite kameru prema subjektu i izvršite neophodna podešavanja.

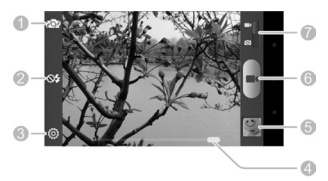

| Broj | Funkcija                                                            |
|------|---------------------------------------------------------------------|
| 1    | Prebacujte se sa prednje na zadnju<br>kameru i obratno.             |
| 2    | Promenite podešavanja blica, što je dostupno samo za zadnju kameru. |
| 3    | Promena podešavanja kamkordera.                                     |

| 4 | Prevucite prstom da biste uvećali i<br>umanjili prikaz.  |
|---|----------------------------------------------------------|
| 5 | Pregledajte fotografije i video snimke koje ste snimili. |
| 6 | Snimanje video zapisa.                                   |
| 7 | Prebacite na fotoaparat.                                 |

3. Dodirnite **m** da biste započeli snimanje.

4. Dodirnite ad biste prekinuli snimanje.

SAVET: Dok je snimanje u toku, možete dodirnuti a da biste memorisali kadar kao zasebnu fotografiju.

# Prilagođavanje podešavanja kamkordera

Pre nego što snimite video zapis, možete dodirnuti a biste otvorili sledeće opcije za podešavanje kamkordera.

| Kvalitet video<br>snimka | Izaberite kvalitet video<br>snimka.                                                                                                    |
|--------------------------|----------------------------------------------------------------------------------------------------|
|                          | Izaberite kako kamera<br>treba da prilagođava boje<br>pod različitim vrstama                                                                        |
| Balans bele<br>boje      | svetla kako bi se dobile<br>najprirodnije boje na vašim<br>video snimcima, ili dozvolite<br>kameri da sama automatski<br>podešava balans bele boje. |

| Audio koder                 | Izaberite koder za audio.                                                                             |
|-----------------------------|----------------------------------------------------------------------------------------------------|
| Video koder                 | Izaberite koder za video.                                                                             |
| Geo-tag                     | Podesite da li želite da se<br>podaci o lokaciji čuvaju sa<br>svakom video snimkom koji<br>napravite. |
| Vrati na podra-<br>zumevano | Vraćanje na podrazumeva-<br>na podešavanja kamere.                                                    |

# Galerija

# Otvaranje galerije

Dodirnite an početnom ekranu i izaberite Galerija da biste videli albume sa svojim slikama i video snimcima.

### Rad sa albumima

Kada otvorite Galeriju, sve slike i video snimci na vašem telefonu prikazani su u određenom broju albuma.

#### Da biste videli sadržaj albuma:

Dodirnite album da biste videli slike i video snimke koje sadrži.

#### Da biste podelili albume:

- Dodirnite i zadržite prst na albumu dok ne bude selektovan.
- 2. Dodirnite još albuma koje želite da delite.
- Dodirnite u vrhu ekrana i izaberite način na koji želite da delite albume.

#### Da biste izbrisali albume:

- Dodirnite i zadržite prst na albumu dok ne bude selektovan.
- Dodirnite još albuma koje želite da iubrišete.
- 3. Dodirnite Izbriši > OK.

# Muzika

Dodirnite **I** na početnom ekranu i izaberite **Muzika** da biste reprodukovali audio datoteke sačuvane na vašem telefonu. Opcija **Muzika** podržava veliki broj audio formata, tako da može da reprodukuje muziku koju kupite u onljan prodavnicama, muziku koju kopirate iz vaše kolekcije CD-ova, itd.

# Kopiranje muzičkih datoteka na vaš telefon

Pre korišćenja opcije Muzika, potrebno je da kopirate audio datoteke sa svog računara na memorijsku karticu ili internu memoriju telefona.

#### Kopiranje sa računara

- Povežite svoj telefon sa računarom pomoću USB kabla.
- Dodirnite Medijski uređaj (MTP) (ako ga računar podržava), USB velikog kapaciteta, Ili Kamera (PTP) da biste pregledali datoteke u memoriji telefona i na microSD kartici.
- Kopirajte muzičku datoteku sa računara i nalepite je u memoriju telefona ili na microSD karticu.

### Pregled vaše muzičke biblioteke

Dodirnite **m** na početnom ekranu i izaberite **Muzika, i vaša muzička biblioteka će biti prikazana**. Sve vaše audio datoteke su sortirane na osnovu informacija sadržanim u datotekama.

Dodirnite jezičke na vrhu ekrana da biste videli svoju muzičku biblioteku sortiranu po Izvođačima, Albumima, Numerama, Plejlistama, Direktorijumima, ili Spisku žanrova.

NAPOMENA: Tokom reprodukcije audio datoteke, zbirne informacije o njoj i komande za reprodukciju su prikazane na dnu ekrana. Dodirnite ad biste otvorili ekran za reprodukciju.

#### Reprodukcija muzike

Dodirnite pesmu u muzičkoj biblioteci da biste je slušali. Pojavljuje se sledeći ekran za reprodukciju.

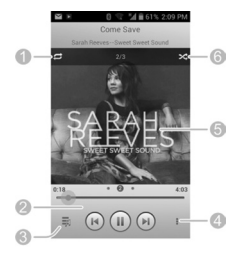

| Broj | Funkcija                                                                                                    |
|------|----------------------------------------------------------------------------------------------------|
| 1    | Dodirnite da biste izabrali režim<br>ponavljanja: bez ponavljanja, ponovi<br>trenutnu pesmu, ili ponovi trenutnu<br>plejlistu.                                                                                                    |
| 2    | Kontrola reprodukcije. Preskočite<br>pesmu ili pauzirajte i nastavite<br>reprodukciju. Prevucite klizač da biste<br>preskočili i došli do bilo kojeg dela<br>pesme.                                                                                                    |
| 3    | Dodirnite da biste prelazili između<br>ekrana za reprodukciju i muzičke<br>biblioteke.                                                                                                    |
| 4    | Dodirnite da biste dodali ili uklonili<br>pesmu iz spiska omiljenih, dodali je<br>u drugu plejlistu, koristili pesmu kao<br>melodiju zvona, delili pesmu, podesili<br>tajmer programiranog gašenja, po-<br>desili zvučne efekte, izbrisali pesmu,<br>proverili informacije o detaljima, ili<br>izašli iz muzičke aplikacije. |
| 5    | Izgled albuma. Prevucite levo ili<br>desno da biste videli tekst pesama sa<br>trenutne plejliste (ako je dostupan).                                                                                                    |
| 6    | Dodirnite da biste reprodu-<br>kovali pesme iz trenutne plejliste<br>nasumičnim rasporedom.                                                                                                    |

# Video plejer

Video plejer koristite za reprodukciju raznih vrsta video snimaka.

# Otvaranje biblioteke video snimaka

Dodirnite **ma** početnom ekranu i izaberite **Video pleier** da biste videli video biblioteku.

Dodirnite jezičke u vrhu ekrana da biste videli dostupne video snimke.

- SVI: video snimci na vašem telefonu.
- POSLEDNJE DODATI: video snimci koje ste nedavno dodali na telefon.
- KAMERA: video zapisi koje ste snimili pomoću kamere na telefonu.

# Reprodukovanje i upravljanje

#### video snimcima

Dodirnite video snimak u biblioteci video snimaka da biste ga pustili. Okrenite telefon na stranu da biste video snimak gledali u položenom prikazu.

Dodirnite video snimak da biste prikazali komande za reprodukciju. Možete da pauzirate i nastavite reprodukciju, pređete na bilo koji deo snimka, podesite osvetljenje video snimka, sakrijete kontrolnu tablu itd.

# FM Radio

Uz FM radio možete da tražite radio-kanale, da ih slušate i da ih memorišete na svoj telefon. Imajte na umu da kvalitet emitovanja radija zavisi od toga u kojoj meri je vaš kraj pokriven signalom radio-stanice. Žične slušalice isporučene uz telefon služe i kao antena, pa uvek priključite slušalice kada koristite radio. Kada primite dolazni poziv dok slušate radio, radio će se isključiti.

#### Skeniranje i memorisanje kanala

- Dodirnite I na početnom ekranu i izaberite FM Radio.
- Dodirnite > Skeniraj i sačuvaj sve kanale. Svi ranije memorisani omiljeni kanali biće uklonjeni.

Pronađeni kanali prikazani su u dnu ekrana. Prevucite prstom levo-desno da biste videli više.

# Slušanje FM radija

- 1. Priključite žične slušalice u telefon.
- Dodirnite I na početnom ekranu i izaberite FM Radio.
- Dodirnite jedan od sačuvanih kanala u dnu.

Takođe možete da dodirnete 💽 ili 💽 da biste se prebacili na susedne kanale.

SAVET: Dodirnite i označite polje Zvučnik da biste slušali radio preko zvučnika na telefonu.

# Ostale aplikacije

# Alarm

Podešavajte alarme ili pretvorite svoj telefon u budilnik.

#### Podesite novi alarm

- Dodirnite I na početnom ekranu i izaberite Alarm.
- Dodirnite podrazumevani alarm da biste ga konfigurisali, ili dodirnite Dodaj alarm u dnu ekrana da biste kreirali novi alarm.
- Podesite opcije alarma, kao što su vreme, ponavljanje i zvuk alarma.
- Dodirnite SAČUVAJ da biste sačuvali i aktivirali alarm.

SAVET: Možete da dodirnete () / () ispred postojećeg alarma da biste ga uključili ili isključili.

# Pravljenje rezervne kopije i vraćanje

Dodirnite **In**a početnom ekranu i izaberite **Pravljenje rezervne kopije i vraćanje**. Možete napraviti rezervnu kopiju svojih korisničkih podataka, poput kontakata, poruka i pravilno instaliranih aplikacija, na memorijskoj kartici. Ako se podaci izgube, vratite ih sa memorijske kartice.

Dodirnite **Podešavanja > Pomoć** da biste videli detaljni vodič.

# Preuzimanja

U aplikaciji **Preuzimanja** čuvaju se datoteke koje ste preuzeli koristeći **pregledač**, **e-poštu** ili aplikaciju **Gmail**.

Dodirnite **I** na početnom ekranu i izaberite **Preuzimanja** da biste videli datoteke.

- Dodirnite datoteku da biste je otvorili pomoću odgovarajuće aplikacije.
- Dodirnite i zadržite prst na datoteci, ili označite polje ispred nje, da biste je izbrisali ili delili.

### Menadžer datoteka

Brzo pristupite svim svojim slikama, video snimcima, audio zapisima i ostalim vrstama datoteka na svom telefonu i na memorijskoj kartici.

Dodirnite An početnom ekranu i izaberite Menadžer datoteka. Dodirnite naziv direktorijuma u vrhu ekrana da biste se prebacivali između memorijske kartice i interne memorije telefona.

### Full Share

Opcija Full Share nudi bežično rešenje za deljenje medijskih datoteka među uređajima povezanim na istu Wi-Fi mrežu. Ovu opciju možete da koristite za lako pristupanje medijskim sadržajima na različitim uređajima, bez potrebe za prebacivanjem datoteka.

### Deljenje medijskih datoteka na vašem telefonu

- 1. Povežite telefon na Wi-Fi mrežu.
- Dodirnite I na početnom ekranu i izaberite Full Share.
- Dodirnite => Podešavanja i označite polje ili opozovite izbor opcije Deljenje muzike, Deljenje video snimaka ili Deljenje fotografija. Samo one vrste datoteka koje su označene će biti deljene.
- Uključite Dozvoli deljenje medijskog sadržaja.

Vaš telefon sada radi kao medijski server i možete da pristupate deljenim datotekama sa drugih uređaja koji podržavaju Full Share i koji su povezani na istu Wi-Fi mrežu kao i vaš telefon.

#### Pristupanje deljenim datotekama na drugim uređajima

Nakon što neki drugi uređaj počne da deli svoj medijski sadržaj dok je povezan na Wi-Fi mrežu, možete da mu pristupite preko svog telefona.

- Povežite telefon na istu Wi-Fi mrežu na koju je povezan drugi uređaj.
- Dodirnite I na početnom ekranu i izaberite Full Share.
- Dodirnite jezičak Spisak servera. Drugi uređaj bi trebalo da se pojavi.

- Dodirnite uređaj i izaberite kategoriju da biste pristupili njegovom sadržaju.
- Dodirnite datoteku (i izaberite plejer ako bude zatraženo) da biste započeli reprodukciju pomoću plejera određenog za deljeni medijski sadržaj.

Takođe možete da dodirnete i zadržite prst na datoteci i zatim izaberete više datoteka za sledeće operacije:

- Dodirnite (i izaberite plejer ako bude zatraženo) da biste reprodukovali izabrane datoteke na plejeru jednu po jednu.
- Dodirnite da biste dodali datoteke u plejlistu. Možete da im pristupite u jezičku Plejliste.
- Dodirnite da biste preuzeli datoteke u svoj telefon.
- Dodirnite 1 da biste kopirali i prebacili datoteke na drugi medijski server u okviru iste mreže.

### Ažuriranje softvera

Dodirnite **m** na početnom ekranu i izaberite **Ažuriranje softvera**. Možete proveriti status softvera svog sistema, potražiti nove verzije ili promeniti podešavanja ažuriranja.

### YouTube

Dodirnite 📑 na početnom ekranu i izaberite

#### YouTube.

Možete gledati video klipove na YouTube-u ili možete otpremiti sopstveni video klip.

# Play prodavnica

Dodirnite **I** na početnom ekranu i izaberite **Play prodavnica**. Možete kupiti ili iznajmiti razne sadržaje i preuzeti ih na svoj telefon.

NAPOMENA: Sadržaj kojem možete da pristupite u Play prodavnici zavisi od regiona u kome živite i vašeg mobilnog operatera.

# Pregledanje i pretraživanje aplikacija

Aplikacije možete pregledati prema kategorijama i možete ih razvrstati na različite načine. Dodirnite aplikaciju najvišeg nivoa, na primer Igre, pa dodirnite aplikaciju iz bilo koje podkategorije.

Aplikacije možete tražiti i po nazivu ili opisu, ili po imenu programera. Samo dodirnite Q i unesite termine koje tražite.

# Preuzimanje i instaliranje aplikacija

Kada posle pregledanja ili pretraživanja nađete aplikaciju za koju ste zainteresovani, dodirnite je da biste otvorili ekran s detaljima, gde je prikazano više informacija o toj aplikaciji.

 Dodirnite Instaliraj (besplatne aplikacije) ili cenu (aplikacije koje se plaćaju) u ekranu sa detaljima o aplikaciji.

- Ako aplikacija nije besplatna, treba da se prijavite na svoj nalog Google novčanika i da izaberete način plaćanja.
- Dodirnite Prihvati i preuzmi (besplatne aplikacije) ili Prihvati i plati (aplikacije koje se plaćaju) da biste prihvatili dozvole za tu aplikaciju. Preuzimanje vaše aplikacije započeće odmah, ili čim se plaćanje uspešno autorizuje.

# Upravljanje preuzimanjima

Pošto preuzmete i instalirate aplikaciju, možete je oceniti, videti je u spisku zajedno sa drugim preuzetim aplikacijama, možete je konfigurisati da se sama automatski ažurira, itd.

#### Pogledajte aplikacije koje ste preuzeli

- Na ekranu Aplikacije Play prodavnice, dodirnite > Moje aplikacije.
- Otvoriće se spisak instaliranih aplikacija. Možete dodirnuti neku aplikaciju da biste je ocenili, deinstalirali, zahtevali povraćaj novca, i slično.

#### Deinstalirajte aplikaciju

- Na ekranu Aplikacije Play prodavnice, dodirnite > Moje aplikacije.
- Dodirnite aplikaciju da biste otvorili ekran sa njenim detaljima.
- 3. Dodirnite Deinstaliraj > OK.

# Podešavanja

Dodirnite **P** na početnom ekranu i izaberite **Podešavanja**. Aplikacija **Podešavanja** sadrži većinu alatki za prilagođavanje i konfigurisanje vašeg uređaja.

# Nadograđivanje softvera telefona

Postoji nekoliko načina da nadogradite softver vašeg telefona:

- Koristite onlajn alate za nadogradnju za mobilne uređaje.
- Koristite paket za nadogradnju putem jednog dodira koji nudi vaš mobilni operater.
- Koristite paket za nadogradnju na microSD kartici.

NAPOMENA: Posetite zvanični ZTE veb sajt za podršku za telefone (http://wwwen.zte.com. cn/endata/mobile/) i kliknite na svoju zemlju ili region da biste saznali više o gorenavedenim načinima nadogradnje, kao i o tome koji model telefona podržava koji način nadogradnje.

# Rešavanje problema

Ako budete imali problema tokom upotrebe ovog telefona, ili ako ne funkcioniše uobičajeno, pročitajte tabelu koja se nalazi ispod. Ako problem ne možete da rešite pomoću informacija iz ove tabele, obratite se dobavljaču od kojeg ste kupili telefon.

| Problem        | Mogući uzroci                                                                                                    | Moguće<br>rešenie                                                                                |
|----------------|----------------------------------------------------------------------------------------------------|--------------------------------------------------------------------------------------------------|
|                | Mrežni signal je<br>preslab na lokaciji<br>na kojoj se trenutno<br>nalazite, na primer<br>u suterenu ili blizu<br>visoke zgrade, jer<br>bežicni signal ne<br>može efikasno da<br>dopre do vas. | Premestite se<br>na mesto gde<br>mrežni signal<br>može da se<br>prima bez prob-<br>lema.         |
| Slab<br>prijem | zauzeta (na primer,<br>u špicevima će biti<br>previše mrežnog<br>saobraćaja i neće<br>biti mogući dodatni<br>pozivi).                                                                          | Izbegavajte<br>da koristite<br>telefon tada,<br>ili pokušajte<br>ponovo pošto<br>malo pričekate. |
|                | Predaleko ste od<br>bazne stanice svog<br>mobilnog operatera.                                                                                                    | Možete zatražiti<br>kartu pokrive-<br>nosti signalom<br>od svog mobil-<br>nog operatera.         |

| Broblom           | Mogući uzroci          | Moguće                              |
|-------------------|------------------------|-------------------------------------|
| Problem           |                        | rešenje                             |
|                   |                        | Prekinite poziv i<br>pozovite pono- |
|                   | Slab kvalitet mrežne   | vo. Možda ćete                      |
|                   | magistrale od strane   | biti prebačeni                      |
|                   | vašeg mobilnog         | na mrežnu                           |
|                   | operatera.             | magistralu ili                      |
|                   |                        | telefonsku liniju                   |
| Odjek ili<br>buka |                        | boljeg kvaliteta.                   |
|                   |                        | Prekinite poziv i                   |
|                   |                        | pozovite pono-                      |
|                   |                        | vo. Možda ćete                      |
|                   | Slab kvalitet lokalne  | biti prebačeni                      |
|                   | telefonske linije.     | na mrežnu                           |
|                   |                        | magistralu ili                      |
|                   |                        | telefonsku liniju                   |
|                   |                        | boljeg kvaliteta.                   |
| Niio              | Vaš mobilni oper-      |                                     |
| moguóo            | ater ne podržava       |                                     |
| noguce            | ove karakteristike,    | Obratite se                         |
| Selekto-          | ili se niste prijavili | svom mobilnom                       |
| vati neke         | za usluge koje ove     | operateru.                          |
| karakter-         | karakteristike         |                                     |
| istike            | pružaju.               |                                     |

| Problem                             | Mogući uzroci                                                                                                    | Moguće<br>rešenje                                                                              |
|-------------------------------------|----------------------------------------------------------------------------------------------------|------------------------------------------------------------------------------------------------|
|                                     | Baterija ili punjač                                                                                                    | Obratite se                                                                                    |
|                                     | baterije su oštećeni.                                                                                                    | dobavljaču.                                                                                    |
|                                     | Temperatura tele-<br>fona je ispod 0°C ili<br>više od 45 °C.                                                                                                    | Prilagodite us-                                                                                |
|                                     |                                                                                                    | za punjenje bat-                                                                               |
|                                     |                                                                                                    | erije da biste iz-                                                                             |
| Baterija                            |                                                                                                    | begli ekstremne                                                                                |
|                                     |                                                                                                    | temperature.                                                                                   |
| se ne pun                           |                                                                                                    | Proverite sve                                                                                  |
|                                     |                                                                                                    | priključke                                                                                     |
|                                     | Slab kontakt između                                                                                                    | da biste se                                                                                    |
|                                     | baterije i punjača.                                                                                                    | uverili da su sva                                                                              |
|                                     |                                                                                                    | priključivanja                                                                                 |
|                                     |                                                                                                    | izvedena                                                                                       |
|                                     |                                                                                                    | pravilno.                                                                                      |
| Skraćeno<br>vreme pri-<br>pravnosti | Vreme pripravnosti<br>zavisi od konfiguri-<br>sanja sistema vašeg<br>mobilnog operatera.<br>Dužina vremena pri-<br>pravnosti kod istog<br>telefona koji se<br>koristi sa sistemima<br>različitih mobilnih<br>operatera neće biti<br>potpuno ista. | Ako se nalazite<br>u području gde<br>je signal slab,<br>privremeno<br>isključite tele-<br>fon. |
|                                     | Baterija je                                                                                                    |                                                                                                |
|                                     | ispražnjena. U                                                                                                    |                                                                                                |
|                                     | uslovima s visokom                                                                                                    | Koristite novu                                                                                 |
|                                     | temperaturom,                                                                                                    | bateriju.                                                                                      |
|                                     | smanjiće se vek                                                                                                    |                                                                                                |
|                                     | trajanja baterije.                                                                                                    |                                                                                                |

| Problem    | Mogući uzroci                                   | Moguće            |
|------------|-------------------------------------------------|-------------------|
|            |                                                 | resenje           |
|            | Ako ne mozete da                                |                   |
|            | se povezete sa                                  | Decementity of    |
|            | mrezom, telefon ce                              | Premestite se     |
| o. /       | nastaviti da salje                              | na mesto na       |
| Skraceno   | signale u pokusaju                              | kojem je mreza    |
| vreme pri- | da locira baznu                                 | dostupna, ili     |
| pravnosti  | stanicu. Dok to radi,                           | privremeno        |
|            | troši više bateriju                             | isključite tele-  |
|            | i zbog toga će se                               | fon.              |
|            | skratiti vreme prip-                            |                   |
|            | ravnosti.                                       |                   |
| Nije       |                                                 |                   |
| moguće     | Baterija je                                     | Ponovo je napu-   |
| uključiti  | ispražnjena.                                    | nite.             |
| telefon    |                                                 |                   |
|            | Kvar ili oštećenje<br>(U)SIM kartice.           | Odnesite          |
|            |                                                 | (U)SIM kar-       |
|            |                                                 | ticu mobilnom     |
|            |                                                 | operateru na      |
| Greška     |                                                 | testiranje.       |
| na (U)SIM  | (U)SIM kartica je                               | Ubacite (U)SIM    |
| kartici    | ubačena nepravilno.                             | karticu pravilno. |
|            | Prljavština na<br>kontaktima (U)SIM<br>kartice. | Mekom, suvom      |
|            |                                                 | krpicom obrišite  |
|            |                                                 | kontakte (U)SIM   |
|            |                                                 | kartice.          |

| Problem         | Mogući uzroci                    | Moguće            |
|-----------------|----------------------------------|-------------------|
|                 |                                  | rešenje           |
|                 | (U)SIM kartica je<br>neispravna. | Obratite se       |
|                 |                                  | svom mobilnom     |
|                 |                                  | operateru.        |
| Niio            | Niste u području                 | Proverite mapu    |
| moguće          | pokrivenom                       | pokrivenosti sa   |
| novezati        | signalom mobilnog                | svojim mobilnim   |
|                 | operatera.                       | operaterom.       |
| se sa<br>mrežom |                                  | Premestite se u   |
| mrezom          |                                  | otvoreni prostor, |
|                 | Slab signal.                     | ili ako ste u     |
|                 |                                  | zgradi, pomerite  |
|                 |                                  | se bliže prozoru. |
|                 |                                  | ldite u           |
| Nije            |                                  | Podešavanja       |
| moguće          |                                  | > Pozivi >        |
| odgov-          | Aktivirali ste opciju            | Podešavanja       |
| oriti na        | Zabrana poziva.                  | zabrane           |
| dolazne         |                                  | poziva, a zatim   |
| pozive          |                                  | selektujte Deak-  |
|                 |                                  | tiviraj sve.      |

| Problem   | Mogući uzroci                                   | Moguće<br>rešenje       |
|-----------|-------------------------------------------------|-------------------------|
|           | Aktivirali ste opciju<br>Zabrana poziva.        | ldite u                 |
|           |                                                 | Podešavanja             |
|           |                                                 | > Pozivi >              |
|           |                                                 | Podešavanja             |
| Niio      |                                                 | zabrane                 |
| moquće    |                                                 | <b>poziva</b> , a zatim |
| uputiti   |                                                 | selektujte Deak-        |
| odlazne   |                                                 | tiviraj sve.            |
| nozive    |                                                 | Idite u                 |
| p021VC.   | Aktivirali ste onciju                           | Podešavanja >           |
|           | Fiksno biranje bro-<br>jeva.                    | Pozivi > Fiksno         |
|           |                                                 | biranje brojeva         |
|           |                                                 | i onemogućite           |
|           |                                                 | je.                     |
|           | Uneli ste<br>neodgovarajući<br>PIN kôd tri puta | Obratite se             |
|           |                                                 | svom mobilnom           |
|           |                                                 | operateru. Ako          |
|           |                                                 | vam mobilni op-         |
| PIN kôd   |                                                 | erater da PUK           |
| blokiran  |                                                 | kôd (U)SIM              |
|           | zaredom.                                        | kartice, pomoću         |
|           |                                                 | PUK koda                |
|           |                                                 | otključajte             |
|           |                                                 | (U)SIM karticu.         |
| Nije      |                                                 |                         |
| moguće    | Memorija imenika je<br>popunjena.               | Izbrišite nepot-        |
| uneti in- |                                                 | rebne podatke           |
| formacije |                                                 | iz kontakata.           |
| u imenik  |                                                 |                         |

| Problem    | Mogući uzroci    | Moguće<br>rešenje  |
|------------|------------------|--------------------|
|            |                  | Vratite svoj tele- |
| Telefon    |                  | fon na fabrički    |
| prestaje   |                  | status.            |
| sa radom,  | Neki od programa | Uđite u bez-       |
| ponovo se  | nezavisnih       | bedni režim, i     |
| pokreće,   | programera nije  | deinstalirajte     |
| zamrzava   | kompatibilan sa  | softver koji je    |
| se ili ne  | vašim telefonom. | možda doveo        |
| može da    |                  | do problema.       |
| se uključi |                  | Nadogradite        |
|            |                  | softver telefona.  |

# Za vašu bezbednost

### Opšte bezbednosne odredbe

|          | Nemojte upućivati ili prihvatati<br>pozive iz ruke dok vozite. I nikada<br>ne ukucavajte tekst dok vozite.          |
|----------|----------------------------------------------------------------------------------------------------|
| A        | Ne koristite ga na benzinskim pum-<br>pama.                                                                         |
|          | Držite telefon najmanje 15 mm od<br>svog uveta ili od tela dok razgova-<br>rate njime.                              |
|          | Vaš telefon može da proizvodi jarko ili trepćuće svetlo.                                                            |
|          | Mali delovi mogu predstavljati opas-<br>nost od gušenja.                                                            |
|          | Ne bacajte svoj telefon u vatru.                                                                                    |
|          | Vaš telefon može da proizvodi gla-<br>san zvuk.                                                                     |
| <b>1</b> | Da biste sprečili oštećenje sluha,<br>nemojte da slušate na visokim<br>nivoima jačine zvuka tokom dužih<br>perioda. |
|          | Izbegavajte dodir sa bilo čim što sadrži magnet.                                                                    |
|          | Izbegavajte ekstremne temperature.                                                                                  |

|   | Držite ga dalje od pejsmejkera i<br>ostalih elektronskih medicinskih<br>uređaja.       |
|---|----------------------------------------------------------------------------------------|
|   | lzbegavajte dodir sa tečnošću. Neka vaš telefon uvek bude suv.                         |
| A | Isključite ga kada je tako naloženo u<br>bolnicama ili u zdravstvenim ustano-<br>vama. |
|   | Nemojte rastavljati svoj telefon.                                                      |
| æ | Isključite ga kada je tako naloženo u avionima i na aerodromima.                       |
|   | Koristite samo odobreni pribor.                                                        |
|   | Isključite ga kada ste blizu<br>eksplozivnih materijala ili tečnosti.                  |
|   | Nemojte se oslanjati na svoj<br>telefon za komunikaciju u hitnim<br>slučajevima.       |

### Izloženost radio-frekvenciji (RF)

#### Opšta izjava o RF energiji

Vaš telefon sadrži odašiljač i prijemnik. Kada je UKLJUČEN, prima i emituje RF energiju. Kada komunicirate telefonom, sistem koji rukovodi pozivom kontroliše i nivo sile koju vaš telefon emituje.

#### Specifična stopa apsorpcije (SAR)

Vaš mobilni uređaj je radio-odašiljač i prijemnik. Napravljen je tako da ne prekorači granice izloženosti radio-talasima preporučene međunarodnim smernicama. Ove smernice ustanovila je nezavisna naučna organizacija ICNIRP i čine ih bezbednosne granične vrednosti osmišljene tako da obezbede zaštitu svih ljudi, bez obzira na životno doba i na zdravstveno stanje.

Ove smernice koriste jedinicu mere koja se naziva specifična stopa apsorpcije, ili SAR. Granična vrednost SAR-a za mobilne uređaje je 2 W/kg, a najviša SAR vrednost za ovaj uređaj kada je testiran pored uveta bila je 0,975 W/kg\*. Pošto mobilni uređaji imaju mnoštvo funkcija, mogu se koristiti u drugim položajima, na primer uz telo, kao što je opisano u ovom uputstvu za upotrebu\*\*.

Pošto je SAR izmeren uz korišćenje najviše snage emitovanja ovog uređaja, stvarni SAR ovog uređaja tokom rada obično je ispod gorepomenutog nivoa. To se događa zbog automatskog menjanja nivoa snage ovog uređaja, da bi se obezbedilo da koristi minimum energije koja je potrebna za komunikaciju sa mrežom.

\* Testovi su izvršeni u skladu sa smernicama EN 50360, EN 62311, EN 62209-1, EN 62209-2. \*\* Molimo pogledajte odeljak o rukovanju telefonom dok ga nosite uz telo.

# Rukovanje telefonom dok ga nosite uz telo

Važna bezbednosna informacija u pogledu izloženosti radio-frekvencijskom zračenju (RF):

Da bi se obezbedila usaglašenost sa smernicama za izloženost RF zračenju, telefon se mora koristiti na razmaku od tela od minimalno 15 mm.

U suprotnom, izloženost RF zračenju može da premaši granične vrednosti iz ovih smernica.

#### Ograničavanje izloženosti radiofrekvencijskim (RF) poljima

Pojedincima koji su zabrinuti zbog svoje izloženosti RF poljima, Svetska zdravstvena organizacija (WHO) savetuje sledeće:

Mere predostrožosti: Dosadašnja naučna saznanja ne ukazuju na potrebu za bilo kakvim posebnim merama predostrožnosti za upotrebu mobilnih telefona. Ako su pojedinci zabrinuti, mogu izabrati da ograniče RF izloženost za sebe ili za svoju decu tako što će ograničiti dužinu poziva, ili tako što će koristiti uređaje ne držeći ih u rukama, da bi mobilni telefoni bili odmaknuti od njihove glave i tela.

Više informacija o ovoj temi možete saznati na WHO veb stranici http://www.who.int/peh-emf (WHO bilten 193: jun 2000).

#### Informacije o usaglašenosti sa propisima

Sledeća odobrenja i izveštaji primenjuju se u pojedinim područjima, kako je i naznačeno.

Molimo pronađite odeljak Izjava o RoHS usaglašenosti i CE DOC na kraju ovog uputstva.

# Odvraćanje pažnje

### Vožnja

Uvek morate da posvetite punu pažnju vožnji, da biste smanjili opasnost od nezgode. Korišćenje telefona tokom vožnje (čak i sa kompletom za upotrebu bez ruku) može da vam odvuče pažnju i da dovede do nezgode. Morate poštovati zakone i propise svoje države o korišćenju bežičnih uređaja tokom vožnje.

#### Rad sa mašinama

Uvek morate da posvetite punu pažnju kada radite sa mašinama, da biste smanjili opasnost od nezgode.

### Rukovanje proizvodom

#### Opšti saveti o rukovanju i korišćenju

Jedino ste vi odgovorni za to kako koristite svoj telefon i za bilo kakve posledice njegovog korišćenja. Uvek morate isključiti svoj telefon na mestima na kojima je njegova upotreba zabranjena. Upotreba vašeg telefona podleže merama predostrožnosti osmišljenim da zaštite korisnike i njihovu životnu sredinu.

- Uvek pažljivo postupajte sa telefonom i priborom, i držite ga na čistom mestu na kojem nema prašine.
- Održavajte ekran i objektiv kamere čistim.
  Zaprljan ekran ili objektiv kamere mogu da uspore reakciju telefona na vaše komande ili da umanje kvalitet fotografije.
- Čistite uređaj i dodatni pribor mekanim materijalom kao što je krpica za čiščenje naočara. Nemojte da koristite alkohol i druge korozivne materije za čišćenje i da dozvolite da prodru u unutrašnjost telefona.
- Ne izlažite svoj telefon ili pribor otvorenom plamenu ili upaljenim cigaretama.
- Ne izlažite svoj telefon ili pribor tečnosti, vlazi ili visokoj vlažnosti vazduha.
- Nemojte ispuštati, bacati ili savijati svoj telefon ili njegov pribor.
- Nemojte bojiti svoj telefon ili pribor.
- Ne pokušavajte da rastavite telefon ili pribor. To smeju da rade samo ovlašćene osobe.

- Nemojte da izlažete telefon ili dodatni pribor okruženju u kome može da dođe do ekstremnih temperatura, minimalno - 5 i maksimalno +50 stepeni Celzijusa.
- Nemojte da stavljate telefon unutar ili u blizini opreme za grejanje ili posuda sa visokim pritiskom, kao što su grejači za vodu, mikrotalasne pećnice ili vreo pribor za kuvanje. U suprotnom, može da dođe do oštećenja telefona.
- Molimo proverite kakvi su propisu u vašoj zemlji o odlaganju elektronskih proizvoda.
- Nemojte nositi telefon u zadnjem džepu, jer bi mogao da se slomi kada sednete.

#### Mala deca

Ne ostavljajte telefon ili pribor na dohvat maloj deci i ne dozvolite im da se igraju sa njim.

Mogla bi da ozlede sebe ili druge, ili bi mogla da oštete telefon.

Vaš telefon sadrži sitne delove sa oštrim ivicama koje mogu da izazovu povredu ili mogu da se odlome i dovedu do opasnosti od gušenja.

#### Razmagnetisanje

Da biste izbegli opasnost od razmagnetisanja, ne dozvolite da elektronski uređaji ili magnetni mediji budu duže vreme u blizini vašeg telefona.
# Elektrostatičko pražnjenje (ESD)

Ne dodirujte metalne priključke SIM kartice.

#### Antena

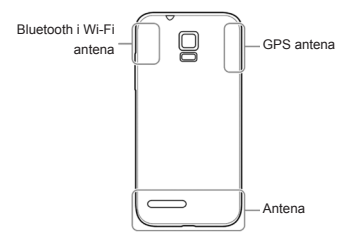

Nemojte bez potrebe da dodirujete antenu.

Normalan položaj prilikom korišćenja Kada inicirate ili primate telefonski poziv, držite telefon blizu uveta, a njegov donji deo treba da bude okrenut u pravcu vaših usta.

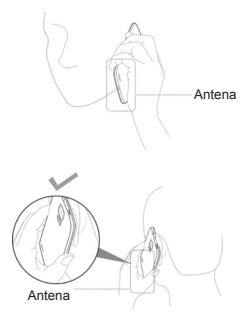

# Vazdušni jastuci

Ne stavljajte telefon preko vazdušnih jastuka ili u prostor u kojem se oni otvaraju, jer se vazdušni jastuk naduvava vrlo snažno i može izazvati ozbiljnu povredu.

Pre početka vožnje odložite telefon na sigurno mesto.

#### Iznenadni napadi/Zamračenja svesti

Ovaj telefon može da proizvodi jarko ili trepćuće svetlo. Mali procenat ljudi sklon je zamračenjima svesti ili iznenadnim napadima (čak i ako ih nikada nisu imali) kada su izloženi trepćućem svetlu ili bljesku svetlosti, na primer kada igraju igrice ili kada gledaju video snimak. Ako doživite zamračenje svesti ili iznenadni napad ili ako imate porodični istorijat ovakvih pojava, molimo da se obratite lekaru.

# Povrede uzrokovane ponavljajućim pokretima

Da biste opasnost od povreda uzrokovanih ponavljajućim pokretima (RSI) sveli na najmanju meru dok kucate tekst ili igrate igrice svojim telefonom:

- Ne držite telefon suviše čvrsto.
- Blago dodirujte tastere.
- Koristite specijalne karakteristike osmišljene da što manje puta pritiskate tastere, kao što su Šabloni za poruke i Unos teksta sa predviđanjem.

 Često pravite pauze da biste se istegnuli i opustili.

# Hitni pozivi

Kao i ostali bežični telefoni, i ovaj telefon radi pomoću radio-signala, za koje ne možemo garantovati konekciju u svim uslovima. Zbog toga se u hitnim slučajevima nemojte oslanjati samo na svoj telefon.

# Preglasan zvuk

Ovaj telefon može da proizvede preglasan zvuk, koji može da vam ošteti sluh. Utišajte zvuk pre nego što stavite slušalice, Bluetooth stereo slušalice ili druge audio-uređaje.

# Zagrevanje telefona

Vaš telefon može da se zagreje tokom punjenja i tokom uobičajene upotrebe.

# Bezbednosne mere koje se odnose na struju

# Pribor

Koristite samo odobreni pribor.

Ne povezujte telefon sa nekompatibilnim proizvodima ili priborom.

Vodite računa da ne dodirnete metalne predmete poput novčića ili priveska za ključeve, i da ne dozvolite da dođu u dodir sa priključcima baterije ili da naprave kratak spoj u njima.

Nikada nemojte da probijate površinu baterije oštrim predmetom.

# Povezivanje sa automobilom

Zatražite savet profesionalca kada povezujete interfejs telefona sa električnim sistemom automobila.

#### Neispravni i oštećeni proizvodi

Ne pokušavajte da rastavite telefon ili pribor. Samo stručno osoblje sme da servisira ili popravlja telefon i njegov pribor.

Ako je telefon ili njegov pribor upao u vodu, ako je probušen ili ako je pretrpeo pad s velike visine, nemojte ga koristiti dok ga ne pregledaju stručnjaci iz ovlašćenog servisa.

# Radio-frekvencijske smetnje

# Opšta izjava o smetnjama

Morate biti posebno obazrivi kada koristite telefon u blizini ličnih medicinskih uređaja, poput pejsmejkera i slušnih aparata.

# Pejsmejkeri

Proizvođači pejsmejkera preporučuju da se između mobilnog telefona i pejsmejkera zadrži minimalni razmak od 15 cm, da ne bi došlo do ometanja rada pejsmejkera. Da biste to postigli, koristite telefon na suprotnom uvetu od pejsmejkera, i ne nosite ga u džepu na grudima.

# Slušni aparati

Ljudi koji nose slušne aparate ili druge kohlearne implante mogu da čuju ometajuće zvukove kada koriste bežične uređaje ili kad je takav uređaj u blizini.

Nivo smetnji zavisiće od vrste slušnog aparata i od udaljenosti od izvora smetnji. Povećanjem razmaka između njih možete smanjiti smetnje. Možete se i obratiti proizvođaču slušnog aparata da bi vas posetovao o alternativama.

## Medicinski uređaji

Molimo posavetujte se sa svojim doktorom i sa proizvođačem uređaja da biste saznali da li funkcionisanje vašeg telefona može da ometa rad vašeg medicinskog uređaja.

#### Bolnice

Isključite svoj bežični uređaj kada se to od vas zatraži u bolnicama, klinikama ili zdravstvenim ustanovama. Ta molba upućuje se radi sprečavanja mogućih ometanja osetljive medicinske opreme.

## Avion

Isključite svoj bežični uređaj kad god to od vas zatraži osoblje aerodroma ili vazduhoplovne kompanije.

Posavetujte se sa osobljem vazduhoplovne kompanije o korišćenju bežičnih uređaja u avionu. Ako vaš uređaj poseduje "režim rada u avionu", morate ga omogućiti pre ukrcavanja u avion.

## Smetnje u automobilima

Molimo imajte na umu da zbog mogućih ometanja električne opreme, neki proizvođači vozila zabranjuju korišćenje mobilnih telefona u svojim vozilima, osim ukoliko nije fabrički instaliran komplet za telefoniranje bez upotrebe ruku, sa eksternom antenom.

# Eksplozivna okruženja

# Benzinske stanice i eksplozivna atmosfera

Na mestima sa potencijalno eksplozivnom atmosferom, poštujte sve postavljene znakove za isključivanje bežičnih uređaja poput telefona i druge radio-opreme.

Područja sa potencijalno eksplozivnom atmosferom su područja benzinskih pumpi, ispod palube čamaca, objekti za pretakanje goriva ili hemikalija ili skladišta za gorivo i hemikalije, stara postrojenja, područja u kojima vazduh sadrži hemikalije ili čestice poput trunja, prašine ili metalnog praha.

# Detonatori i područja miniranja

Isključite svoj mobilni telefon ili bežični uređaj kada ste u području miniranja ili u područjima u kojima stoji znak da se isključe "dvosmerni radio-uređaji" ili "elektronski uređaji" da ne bi ometali miniranje.

# Izjava o RoHS usaglašenosti

Da bi negativne uticaje sveo na najmanju meru i da bi preuzeo više odgovornosti prema Zemlji na kojoj živimo, ovaj dokument će služiti kao zvanična izjava da je Blade G, koji je proizveo ZTE CORPORATION, u saglasnosti sa Smernicom 2002/95/EC Evropskog parlamenta - RoHS (Ograničenje opasnih supstanci), u pogledu sledećih supstanci:

- 1. Olovo (Pb)
- 2. Živa (Hg)
- 3. Kadmijum (Cd)
- 4. Heksavalentni hrom (Cr (VI))
- 5. Polibromirani bifenili (PBBs)
- 6. Polibromirani difenil etri (PBDEs)

Blade G, koji je proizveo ZTE CORPORA-TION, zadovoljava zahteve EU smernice 2002/95/EC.

# Odlaganje isluženog

# uređaja

|  | <ol> <li>Kada je simbol precrtane<br/>kante za otpatke nalepljen<br/>na proizvod, to znači da<br/>je taj proizvod obuhvaćen<br/>Evropskom smernicom<br/>2012/19/EU.</li> <li>Sve električne i elektronske<br/>proizvode treba odložiti<br/>odvojeno od ostalog komu-<br/>nalnog otpada, na mesta<br/>za sakupljanje koja je odre-<br/>dila vlada ili lokalne vlasti.</li> <li>Pravilnim odlaganjem<br/>svog isluženog uređaja<br/>doprinećete sprečavanju<br/>potencijalnog negativnog<br/>uticaja na životnu sredinu i<br/>na ljudsko zdravlje.</li> </ol> |
|--|----------------------------------------------------------------------------------------------------|
|--|----------------------------------------------------------------------------------------------------|

Za informacije o recikliranju ovog proizvoda na osnovu WEEE smernice, molimo pošaljite poruku e-pošte na weee@zte.com.cn

# IZJAVA O USKLAĐENOSTI SA PROPISIMA EZ C € 1588

Ovim se izjavljuje da sledeći proizvod:

Tip proizvoda: WCDMA/GSM (GPRS) Dual-Mode digitális mobiltelefon

Br. modela: ZTE Blade G/Blade G

Megfelel a Rádiókészülékek és távközlő végberendezések közösségi irányelvében (1999/5/EK), Az egyes veszélyes anyagok elektromos és elektronikus berendezésekben való alkalmazásának korlátozásáról szóló irányelvben (2011/65/EU), Az energiával kapcsolatos termékek környezetbarát tervezésére vonatkozó követelmények megállapítási kereteinek létrehozásáról szóló irányelvben (2009/125/EK) és mindezek módosításaiban megfogalmazott alapvető biztonsági követelményeknek.

Jelen nyilatkozat érvényes az összes olyan készülékre, amely a mérésre/kiértékelésre küldött mintakészülékkel megegyezik.

A termék 1995/5/EK irányelv követelményei szerinti megfelelőségi vizsgálatát az American TCB (1588. sz. felhatalmazott testület), 2011/65/EU irányelv követelményei szerinti megfelelőségi vizsgálatát a Centre Testing International Corporation SHANGHAI LAB végezte. A vizsgálatokat az alábbi rendelkezések és szabványok alapján végezték:

| EN 50360:2001;           |
|--------------------------|
| EN62311:2008;            |
| EN 62209-1:2006;         |
| EN 62209-2:2010;         |
| EN 50332-1:2000;         |
| EN 50332-2:2003          |
| EN 60950-1:2006+EN       |
| 60950-1:2006/A11:2009+   |
| EN 60950-1:2006/         |
| A12:2011+EN60950-1:2006/ |
| A1:2010                  |
| EN 301 489-1 V1.9.2;     |
| EN 301 489-3 V1.4.1;     |
| EN 301 489-7 V1.3.1;     |
| EN 301 489-17 V2.1.1;    |
| EN 301 489-24 V1.5.1;    |
| EN 55013:2001+A2:2006;   |
| EN 55020:2007            |
| EN 301 511 V9.0.2;       |
| EN 301 908-1 V5.2.1;     |
| EN 301 908-2 V5.2.1;     |
| EN 300 328 V1.7.1;       |
| EN 301 440-1 V1.6.1;     |
| EN 301 440-2 V1.4.1      |
|                          |

Ova izjava je odgovornost proizvođača:

ZTE Corporation

ZTE Plaza, Keji Road South, Hi-Tech, Industrial Park, Nanshan District, Shenzhen, Guangdong, 518057, P.R.China

Potpis ovlašćene osobe:

Xu Feng Direktor kvaliteta u ZTE Corporation

Ime štampanim slovima i položaj u kompaniji

Shenzhen, 15. april 2013.

狩り

Mesto i datum

Pravno važeći potpis

| Ova oprema može da se<br>koristi u: |    |    |    | AT | BE |
|-------------------------------------|----|----|----|----|----|
| CY                                  | CZ | DK | EE | FI | FR |
| DE                                  | GR | HU | IE | IT | LV |
| LT                                  | LU | MT | NL | PL | PT |
| SK                                  | SI | ES | SE | GB | IS |
| LI                                  | NO | СН | BG | RO | TR |